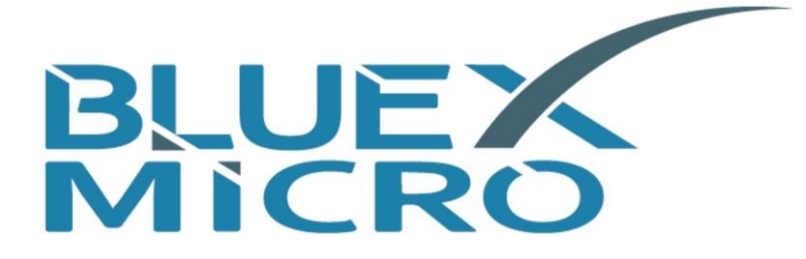

# **BlueX Microelectronics Co., Ltd.**

# Bluetooth 5.0 LE | MESH SoC

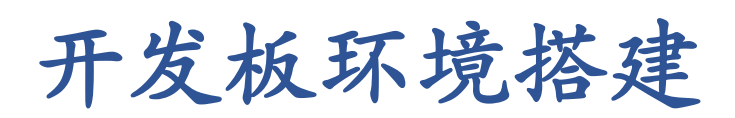

BX2400-dRF0xp-S1x

BX2400-eRF01e-G1x

版本:1.7

日期:2021/08/11

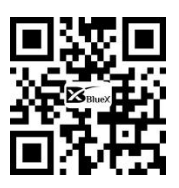

http://www.bluexmicro.com

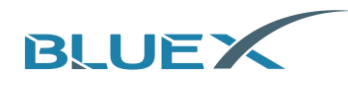

# 目录

| 1. | 开发     | 板说明                   |        |
|----|--------|-----------------------|--------|
|    | 1.1    | BX2400-dRF0xp-S1c 开发板 | <br>3  |
|    | 1.2    | BX2400-eRF01e-G10 开发板 | <br>5  |
|    | 1.3    | BX2400-eRF01e-G1a 开发板 | <br>7  |
|    | 1.4    | 10 资源说明               | <br>9  |
| 2. | 工具     | 下载                    | <br>10 |
| 3. | 工具     | 安装                    |        |
|    | 3.1    | Keil 的安装              | <br>10 |
|    | 3.2    | 系统环境变量的添加             | <br>12 |
|    | 3.3    | J-Link 的安装            | <br>14 |
| 4. | J-Link | 的使用                   |        |
|    | 4.1    | 程序下载                  | <br>16 |
|    | 4.2    | 擦除 Flash 中的程序         | <br>24 |
|    | 4.3    | Debug 与查看 Log         | <br>25 |
| 5. | 文档     | 修改记录                  | <br>28 |
| 6. | 附录     |                       |        |
|    | 6.1    | BX2400-dRF0xp-S1c 原理图 | <br>29 |
|    | 6.2    | BX2400-eRF01e-G10 原理图 | <br>30 |
|    | 6.3    | BX2400-eRF01e-G1a 原理图 | <br>31 |

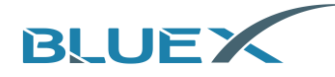

## 1. 开发板说明

本章着重介绍各款开发板的功能与用法, 文末附各款开发板原理图。

1.1 BX2400-dRF0xp-S1c 开发板

BX2400-dRF0xp-S1c 开发板适用于 RF01 以外的 BlueX BLE 芯片开发,项目(1)到(18)说明如下:

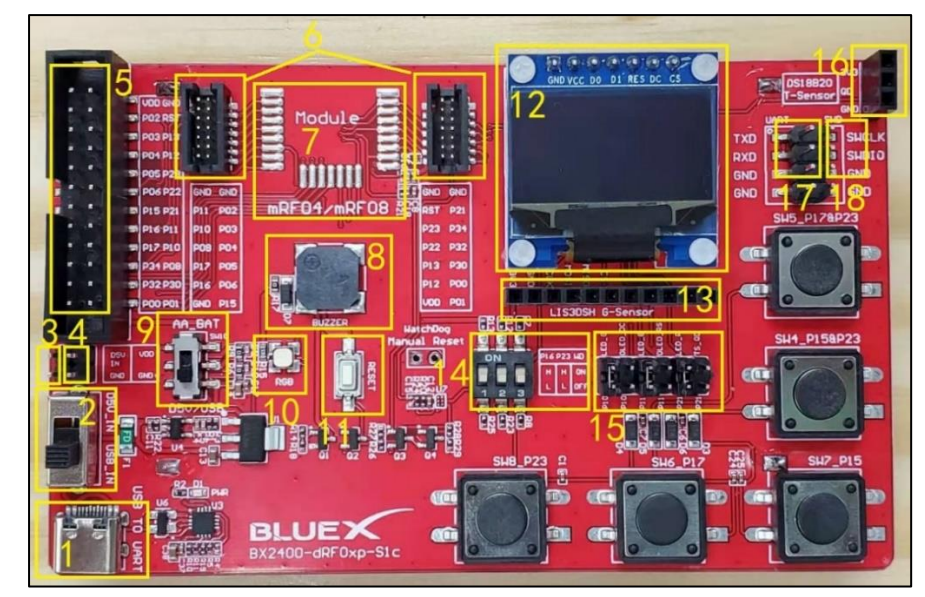

- (1) Type-C USB 接口
  - A. USB 5V 电源输入
  - B. 此处提供 USB 转 UART 电路, 连接到模块的 UART(P12/ P13) 接口
- (2) 开发板主电源选择开关

#2 与#9 拨动开关用于选择开发板电源,两开关挡位位置与开发板电源的关系如下表:

| #2 拨动开关挡位 | #9 拨动开关挡位 | 开发板电源         | 模块供电电压 |
|-----------|-----------|---------------|--------|
| 上         | 上         | 2节5号电池        | 3.0V   |
| F         | 上         | 2节5号电池        | 3.0V   |
| 上         | 下         | DC 5V, #3 处输入 | 4.2V   |
| 下         | 下         | DC 5V, USB 输入 | 4.2V   |

由于 RF02/BX2416 的工作电压范围为 2.3V~3.6V, 故这两种模块在开发板上只能使用两节 5 号电池供电。

(3) D5V 外部电源接口

A. 外部电源输入口, 直流 5V 输入

- (4) RFOx 模块电源接口
  - A. RFOx 模块电源外接接口, 用户可从此引 RFOx 模块电压给外部电路使用
  - B. 当开发板使用 USB 电源或 D5V 处(图中#3 处) 5V 电源供电时,此处输出 4.2V 电压
  - C. 当开发板使用 2 节 5 号电池供电时,此处输出电池电压
- (5) 拓展 10 接口

A. RFOx 模块的 IO 和电源外接的接线处

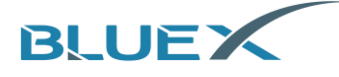

- (6) 模块转接板接口
  - A. BX241x/RF0x 模块焊接到转接板后,从此处插到开发板,如下图:

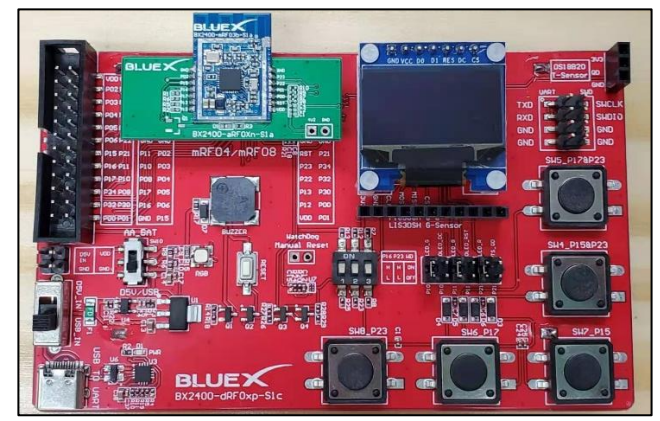

(7) RF04/RF08 模块焊接区域

A. RF04/RF08 模块, 可在此处直接焊接到开发板

- (8) 蜂鸣器
- (9) 二次电源开关 請參考#2 开发板主电源做比較
- (10) RGB LED
- (11) RFOx 模块复位按键

A. 按下该按键时, 模块会执行芯片复位

- (12) OLED 显示屏
- (13) LIS3DSH 加速度传感器接口
- (14) P16/P23/Watchdog 上下拉拨码开关

| #14 拨码位置 |           | -   | 功能                                   |
|----------|-----------|-----|--------------------------------------|
| +        | D16       | 上   | 芯片从 UARTO(P12(TX)/P13(RX))启动, 用于下载固件 |
| 丘        | P10       | 下   | 芯片从 Flash 启动                         |
| 中        | P23       | 下   | 当使用的 BLE 模块芯片为 RF08 时,此位上电前需下拨       |
|          |           | Ŀ   | 使用板载看门狗芯片,看门狗定时器溢出周期约25s,看门狗         |
| +        | Watch dog | 1   | 定时器溢出后模块复位                           |
| 石        | watchdog  | Ŧ   | 不使用板载看门狗芯片,开发板看门狗 IC 默认不焊接,不焊时       |
|          |           | L L | 不需要考虑此位                              |

- (15) P10/P11/P21 电路连接选择接口
  - A. P10 可选择连接 RGB LED 的绿灯,或者 OLED 显示屏的 DC 脚
  - B. P11 可选择连接 RGB LED 的蓝灯, 或者 OLED 显示屏的 RST 脚
  - C. P21 可选择连接 RGB LED 的红灯, 或者湿度传感器的 QD 脚
- (16) DS18B20 湿度传感器接口
- (17) UART 接口
  - A. 此处连接到 RFOx 的 UART(P12/P13) 接口
- (18) SWD 接口

A. J-Link SWD 下载调试接口,从此处对 RFOx 模块进行烧录,或软件调试

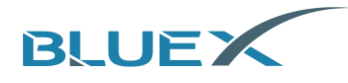

#### 1.2 BX2400-eRF01e-G10 开发板

BX2400-eRF01e-G10 开发板适用于 RF01 芯片开发,项目(1) 到(11) 说明如下:

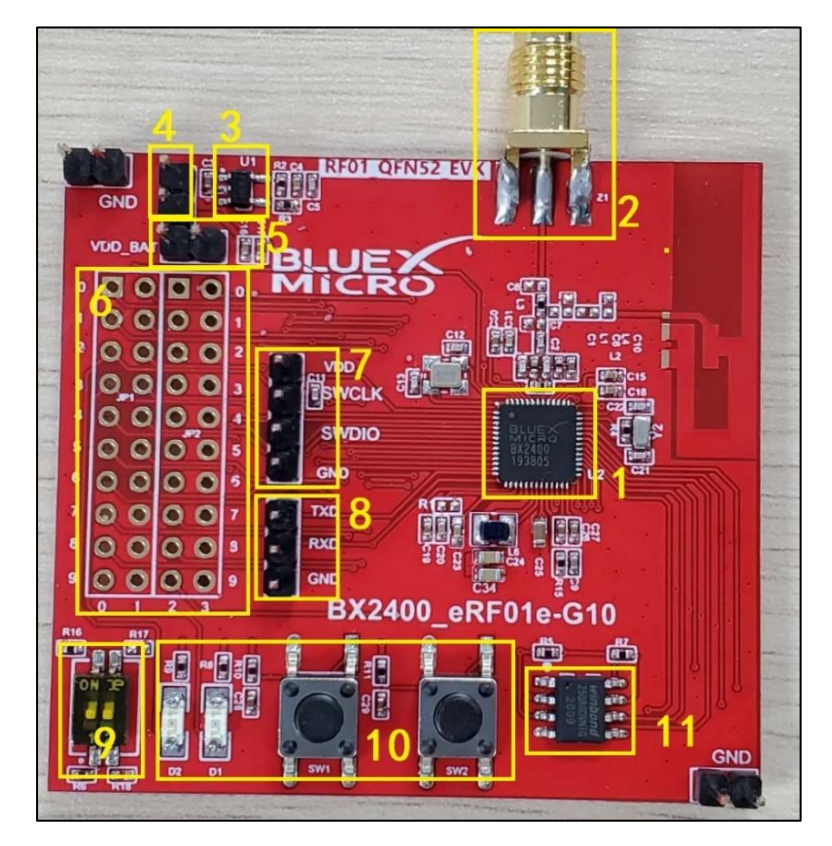

- (1) RF01, QFN52, 6\*6mm
- (2) 外接天线座
- (3) 板载 3.3V LDO
- (4) 跳线端子
  - A. 分断 VDD\_BAT 和 LDO, 不接则 VDD\_BAT 与板载 3.3V LDO 断开, 可以用于总的耗电电流 的测量
- (5) 电池供电端
  - A. 靠近跳线端的是 VDD\_BAT, 靠近 LDO 的是 GND
  - B. 需要配合項目(4) 跳线来使用(短接跳线则电池给 LDO 供电)
- (6) 10 外接口,接口引脚图,如下:

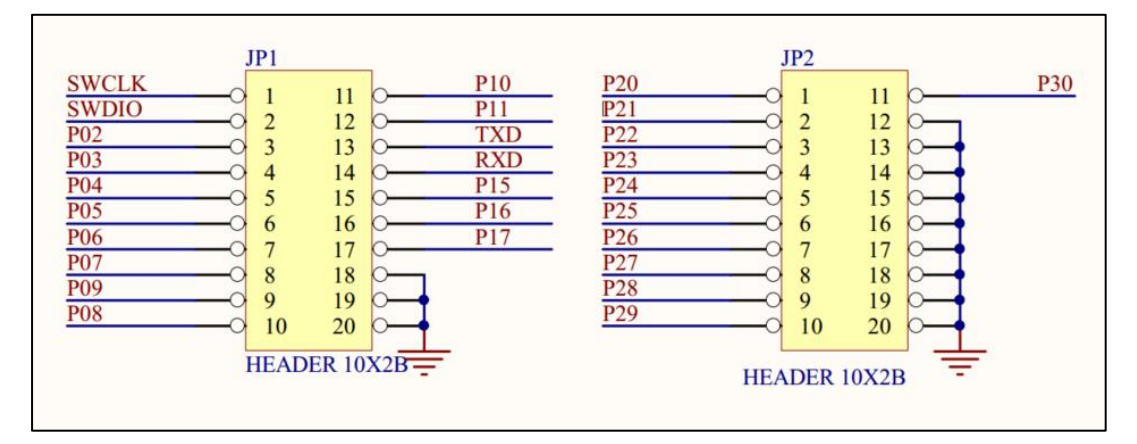

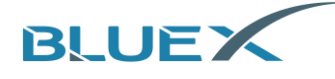

(7) SWD 调试接口

A. P00-SWCLK, P01-SWDIO

(8) UART 串行接口

A. P12-TXD, P13-RXD

- (9) P16/P23 拨码开关
  - A. 左侧是 P16, 右侧是 P23
  - B. 功能和使用方法同 BX2400-dRF0xp-S1a 开发板 P16/P23 拨码开关,请参考 1.1 节中拨码 开关的用法
- (10) 按键和 LED
  - A. KEY-P15/P17, LED-P02/P03 无特殊用途, 用户可自定义功能
- (11) SPI Flash 芯片
  - A. CS#-P24, DO-P27, WP#-P28, HOLD#-P29, CLK-P25, DI-P26

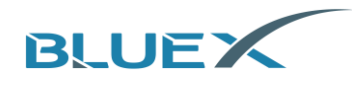

#### 1.3 BX2400-eRF01e-G1a 开发板

BX2400-eRF01e-G1a 开发板适用于 RF01 芯片开发,项目(1)到(10)说明如下:

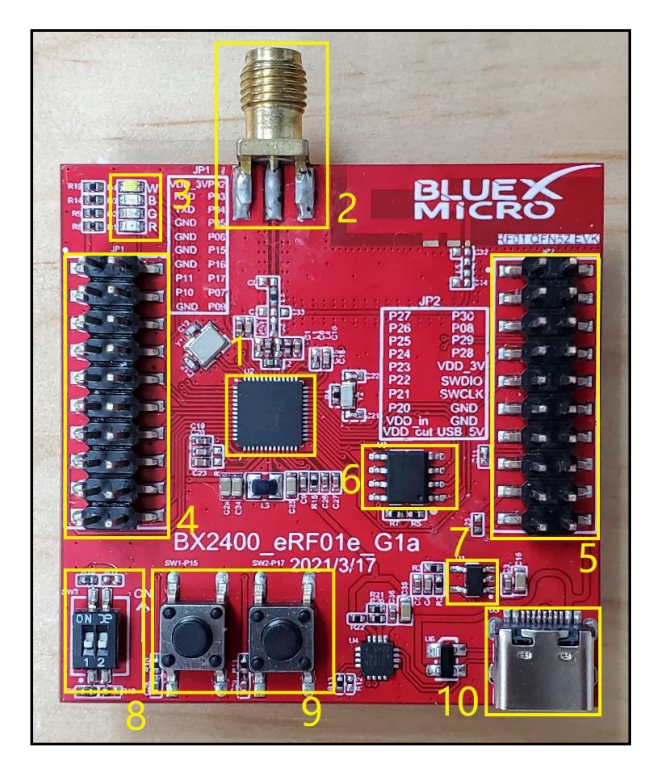

- (1) RF01, QFN52, 6\*6mm
- (2) 外接天线座
- (3) RGBW LED
  - A. 10 连接如下图:

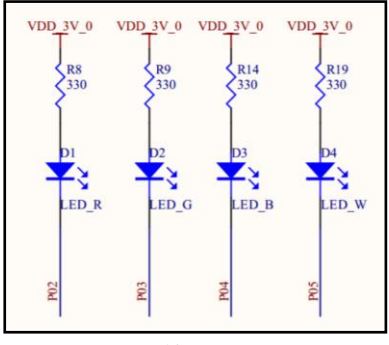

- (4) 电源与 10 排针接口
  - A. 接口引脚图如下:

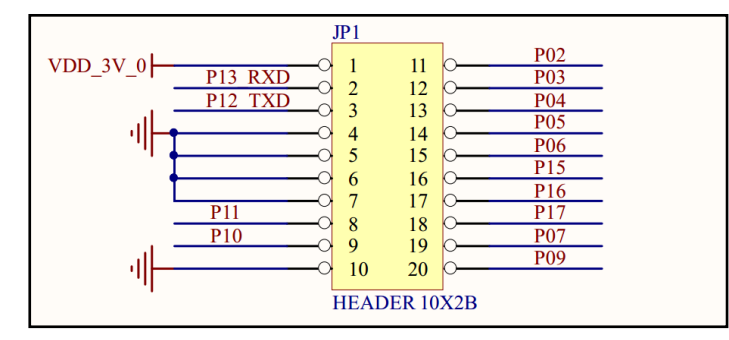

B. VDD\_3V\_0 为板载 3.3V LDO 输出端,为 RF01 VDD\_BAT/1/2 PIN 供电

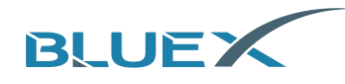

(5) 电源, 10 和 SWD 排针接口, 接口引脚图如下:

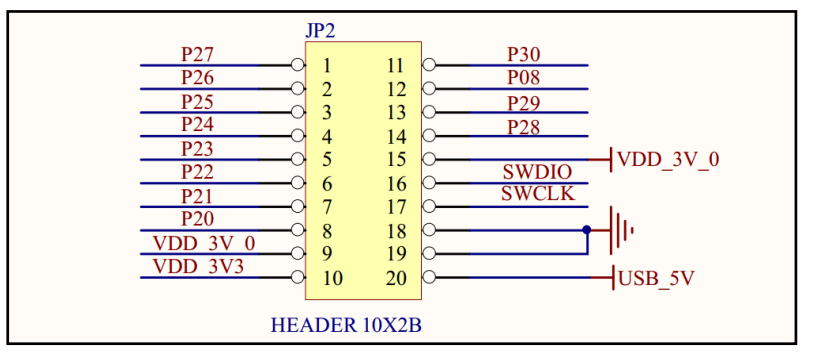

A. 第15PIN 与第16PIN 为 RF01 的 SWD 接口, 用 Debug 与下载固件

(6) SPI Flash 芯片

A. CS#-P24, DO-P27, WP#-P28, HOLD#-P29, CLK-P25, DI-P26

- (7) 板载 3.3V LDO
- (8) P16/P23 拨码开关
  - A. 左侧是 P16, 右侧是 P23
  - B. 功能和使用方法同 BX2400-dRF0xp-S1a 开发板 P16/P23 拨码开关,请参考 1.1 节中拨码 开关的用法
- (9) 按键
  - A. 10 连接如下图: VDD\_3V\_0 VDD\_3V\_0 R10 R11 10k 10k P15 P17 d SW2 SW1 d C28 C29 Q  $0.1 \mathrm{uF}$ 0.1uF
- (10) Type-C USB 接口
  - A. USB 5V 电源输入
  - B. 此处提供 USB 转 UART 电路, 连接到模块的 UART(P12/ P13) 接口

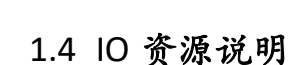

BLUEX

- (1) RFOx 与 BX241x 系列 BLE 芯片的 IO 资源说明如下:
  - A. P00-P29 为数字 IO, 可作为 GPIO 使用
  - B. P30-P35 为模拟输入口,不可作为 GPIO 使用
  - C. POO 和 PO1 分别为 SWD 的 SWCLK 和 SWDIO
- (2) UART
  - A. 最多支持两路 UART, 可以在 PO2-P23 中任意管脚配置使用 UART
  - B. P12 和 P13 默认定义为 UARTO 的 TX 和 RX
- (3) SPI
  - A. 最多支持 2 路 SPI, 但使用时 SPIM 和 SPIS 的管脚是固定的, 不可任意配置
  - B. SPIMO 使用 PO2(CS1), PO3(CS0), PO4(CLK), PO5(MISO)& PO6(MOSI)
  - C. SPIM1 使用 P07(CS1), P08(CS0), P09(CLK), P10(MISO)& P11(MOSI)
  - D. SPIS 使用 PO3(CS), PO4(CLK), PO5(MISO)& PO6(MOSI)
- (4) I<sup>2</sup>C
  - A. 最多2路1<sup>2</sup>C, 可以在 P02-P23 中任意管脚配置使用 I<sup>2</sup>C
- (5) PWM

A. 最多支持 5 路 PWM, 可以在 PO2-P23 中任意管脚配置使用 PWM (6) ADC

- A. 最多支持 6 路 ADC 数据采集,均为独立的模拟 IO(P30-P35)
- (7) 外部中断
  - A. P15, P16, P17, P22 和 P23 是支持唤醒的外部中断引脚

# 2. 工具下载

请自行下载 Keil5 及 Jlink6.3 以上版本安装包

# 3. 工具安装

- 3.1 Keil 的安装
  - (1) 双击安装包进行安装

| 名称                  | * | 修改日期           | 关型          | 大小         |
|---------------------|---|----------------|-------------|------------|
| JLink_Windows_V646j |   | 2020/2/4 13:40 | 应用程序        | 35,369 KB  |
|                     |   | 2020/2/4 14:13 | 好任 RAR 压缩文件 | 530 KB     |
| d mdk523            |   | 2020/2/4 15:55 | 应用程序        | 737,407 KB |

(2) 点击[Next]

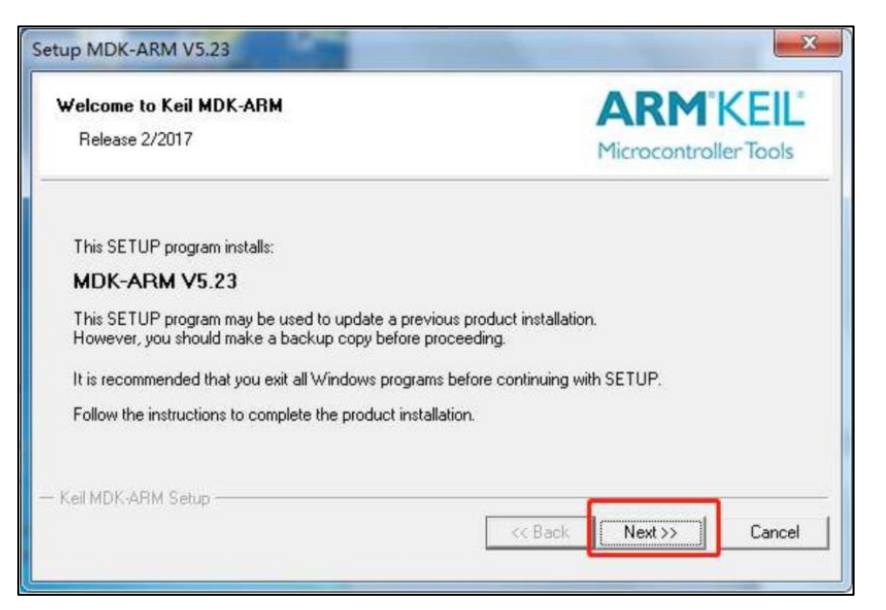

(3) 勾选[I agree all the terms of the preceding License Agreement] 后点击[Next]

| License Agreement<br>Please read the following license agreement carefully.                                                                                                    | ARM <sup>®</sup> KEIL<br>Microcontroller Tools                                                                                       |
|----------------------------------------------------------------------------------------------------|----------------------------------------------------------------------------------------------------|
| To continue with SETUP, you must accept the terms of the Lice<br>agreement, click the check box below.                                                                                                    | inse Agreement. To accept the                                                                                                    |
| END USER LICENCE AGREEMENT FOR MDK-ARM                                                                                                    | *                                                                                                    |
| THIS END LISER LICENCE ACREEMENT (LICENC                                                                                                    |                                                                                                    |
| ARM LIMITED ("ARM") FOR THE USE OF THE SOFT<br>LICENCE. ARM IS ONLY WILLING TO LICENSE T<br>CONDITION THAT YOU ACCEPT ALL OF THE TE<br>CLICKING "I AGREE" OR BY INSTALLING OR OTHE                                                | SINGLE LEGAL ENTITY) AND<br>WARE ACCOMPANYING THIS<br>HE SOFTWARE TO YOU ON<br>ERMS IN THIS LICENCE. BY<br>ERWISE USING OR COPYING + |
| BETWEEN YOU (EITHER A SINGLE INDIVIDUAL, OR<br>ARM LIMITED ("ARM") FOR THE USE OF THE SOFT<br>LICENCE. ARM IS ONLY WILLING TO LICENSE T<br>CONDITION THAT YOU ACCEPT ALL OF THE TE<br>CLICKING "I AGREE" OR BY INSTALLING OR OTHE | SINGLE LEGAL ENTITY) AND<br>WARE ACCOMPANYING THIS<br>HE SOFTWARE TO YOU ON<br>ERMS IN THIS LICENCE. BY<br>ERWISE USING OR COPYING + |

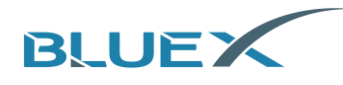

(4) 选择安装路径后点击[Next]

| Folder Selection<br>Select the folder where SETUP will install files. | ARM <sup>®</sup> KEIL<br>Microcontroller Tools    |  |
|-----------------------------------------------------------------------|---------------------------------------------------|--|
| Press 'Next' to install MDK-ARM to these folders. Press 'Brows        | se' to select different folders for installation. |  |
| Pestination Folders                                                   |                                                   |  |
| Lore: [C:\Kei_v5                                                      | BIowse                                            |  |
| Pack: C:\KeiLv5\ARM\PACK                                              | B <u>r</u> owse                                   |  |
|                                                                       |                                                   |  |

(5) 如下图,框内内容填写后点击[Next]

| Customer Information<br>Please enter your information. | ARM KEIL<br>Microcontroller Tools                |  |
|--------------------------------------------------------|--------------------------------------------------|--|
| Please enter your name, the name of the con            | npany for whom you work and your E-mail address. |  |
| First Name:                                            |                                                  |  |
| Last Name:                                             |                                                  |  |
| Company Name:                                          |                                                  |  |
| company reality                                        |                                                  |  |
| E-mail:                                                |                                                  |  |

(6) 等待安装完成

| Setup Status                        | ARM <sup>®</sup> KEIL <sup>®</sup><br>Microcontroller Tools |
|-------------------------------------|-------------------------------------------------------------|
| MDK-ARM Setup is performing the req | uested operations.                                          |
| Install Files                       |                                                             |
| Installing c_we.b.                  |                                                             |
| -                                   |                                                             |
|                                     |                                                             |
|                                     |                                                             |
|                                     |                                                             |
| Keil MDK-ARM Setup                  |                                                             |
|                                     |                                                             |

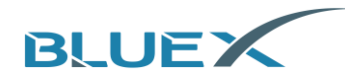

(7) 点击[Finish] 完成安装

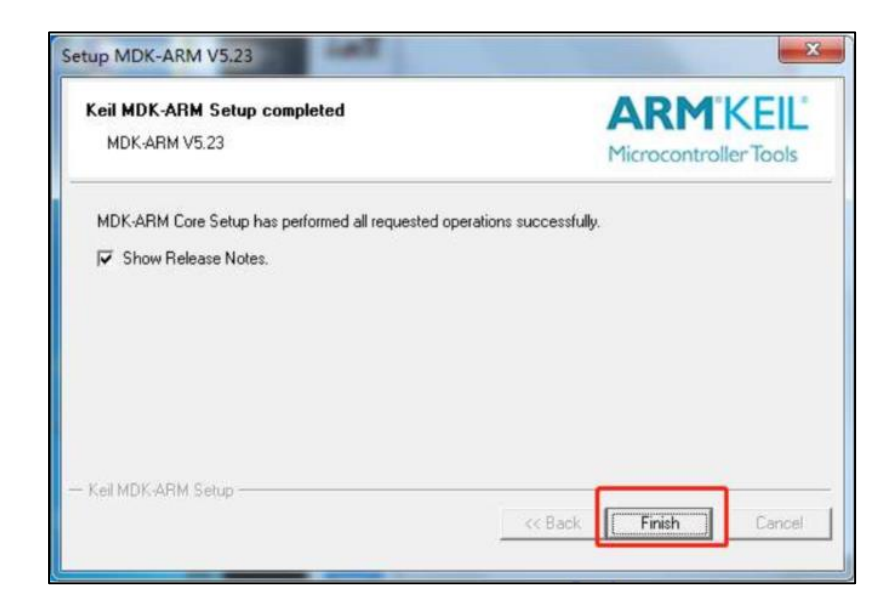

- 3.2 系统环境变量的添加
  - (1) 在[我的电脑] 上右键鼠标, 点[属性]

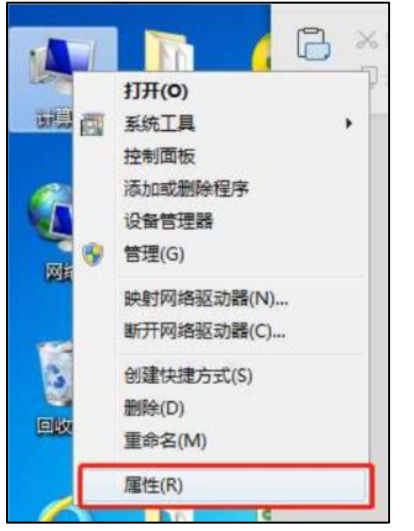

(2) 点击 [高级系统设置]

| ()・ 控制面板 ・         | 系统和安全 > 系统                                                                                                    | ▼ 49                                                                                                    | 度素控制面板 |
|--------------------|----------------------------------------------------------------------------------------------------|----------------------------------------------------------------------------------------------------|--------|
| 文件(E)编辑(E) 重看(Y) 工 | 具(1) 帮助(11)                                                                                                    |                                                                                                    |        |
| 控制面板主页             | Contract and                                                                                                    |                                                                                                    |        |
| 😚 设备管理器            | Contract of the local division of the local division of the local |                                                                                                    |        |
| 😚 远程设置             | 10000                                                                                                    |                                                                                                    | 0      |
| ◎ 系统保护             | Acres 1.00                                                                                                    | STATUS STREET, STREET, |        |
| · 高级系统设置           | Receiver .                                                                                                    |                                                                                                    |        |
|                    |                                                                                                    |                                                                                                    |        |
|                    |                                                                                                    |                                                                                                    |        |
|                    |                                                                                                    |                                                                                                    |        |
|                    | 系统                                                                                                    |                                                                                                    |        |
|                    | 1000                                                                                                    | CONTRACT OF A DESCRIPTION OF A DESCRIPTION OF A DESCRIPTI |        |
|                    | 100                                                                                                    |                                                                                                    |        |
|                    |                                                                                                    |                                                                                                    |        |
|                    | and the second second                                                                                                    | the second second                                                                                                    |        |
| 另语参问               | and the second second                                                                                                    | Company of the local division of the local division of the local d |        |
| 摄作中心               | 10.000                                                                                                    | And Income the owner where the second second s                                                                                                    |        |
| Windows Update     | COLUMN TWO IS NOT                                                                                                    |                                                                                                    |        |
| 性能信息和工具            | ++====                                                                                                    | PC-201810251HVP                                                                                                    | NECCH  |

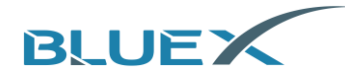

(3) 点击[环境变量]

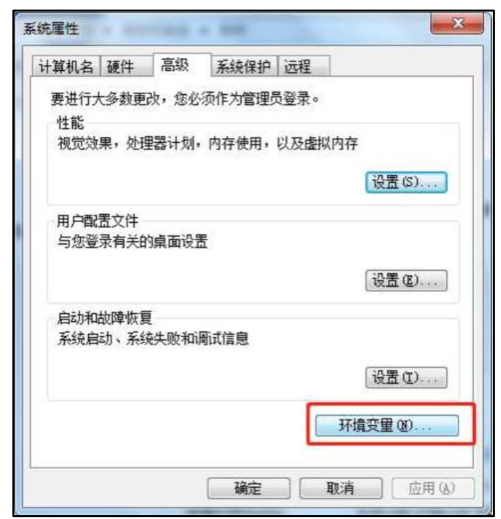

(4) 如图, 在选中[Path] 后点击[编辑]

| 29,000                 | 值                                                         |      |
|------------------------|-----------------------------------------------------------|------|
| OneDrive               | C:\Users\96266\OneDrive                                   |      |
| OneDriveConsumer       | C:\Users\96266\OneDrive                                   |      |
| Path                   | C:\Users\96266\AppData\Local\Microsoft\WindowsApps;C:\Use | ers\ |
| TEMP                   | C:\Users\96266\AppData\Local\Temp                         |      |
| TMP                    | C:\Users\96266\AppData\Local\Temp                         |      |
|                        |                                                           |      |
|                        | 新建(N) 编辑(E) 册                                             | 馀(D) |
|                        |                                                           |      |
| 系统变量( <u>5</u> )       |                                                           |      |
| 交量                     | 値                                                         | 1    |
| OS                     | Windows_NT                                                |      |
| PADS_PROGRAMS          | Programs                                                  |      |
| PADS ROOT              | C:\MentorGraphics\9.5PADS\SDD HOME                        | _    |
| Path                   | C:\MentorGraphics\9.5PADS\SDD_HOME\common\win32\bin;0     | SA   |
| PATHERT                | .COM, EXE, BAT, CMD, VDS, VDE, JS, JSE, WSF, WSH, MSC     | _    |
| PROCESSOR_ARCHITECTURE | AMD64                                                     |      |
| PROCESSOR_IDENTIFIER   | Intel64 Family 6 Model 142 Stepping 10, GenuineIntel      |      |
|                        | 8                                                         |      |
| PROCESSOR TEVEL        |                                                           |      |

(5) 如图新建, 并选择 keil 安装路径下的 bin 文件夹

|                                                     | _              |
|-----------------------------------------------------|----------------|
| C:\MentorGraphics\9.5PADS\SDD_HOME\common\win32\bin | 新建(N)          |
| C:\MentorGraphics\9.5PADS\SDD_HOME\common\win32\lib | - Anne Content |
| %MGC_HOME%\bin                                      | 编辑(E)          |
| %MGC_HOME%\lib                                      |                |
| %SystemRoot%\system32                               | 浏览(B)          |
| %SystemRoot%                                        | -              |
| %SystemRoot%System32Whem                            | 删除(D)          |
| D:\keil_v5\ARM\ARMCC\bin                            |                |
| c.(riogram riles)(or(cind                           |                |
|                                                     | 上移(山)          |
|                                                     |                |
|                                                     | 下移(Q)          |
|                                                     | -              |
|                                                     | 100100-0-1-000 |
|                                                     | 编辑又本(1).       |
|                                                     |                |
|                                                     |                |
|                                                     |                |
|                                                     |                |
|                                                     |                |
|                                                     |                |
| 15h cta                                             | HUSSK          |

(6) 点击[确定], 完成环境变量配置

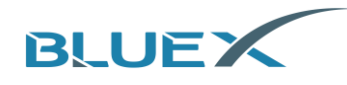

- 3.3 J-Link 的安装
  - (1) 双击安装包开始安装

| 名称                  | 修改日期           | 类型          | 大小         |
|---------------------|----------------|-------------|------------|
| JLink_Windows_V646j | 2020/2/4 13:40 | 应用程序        | 35,369 KB  |
|                     | 2020/2/4 14:13 | 好性 KAR 法殖文件 | 530 KB     |
| 4 mdk523            | 2020/2/4 15:55 | 应用程序        | 737,407 KB |

(2) 点击[Next]

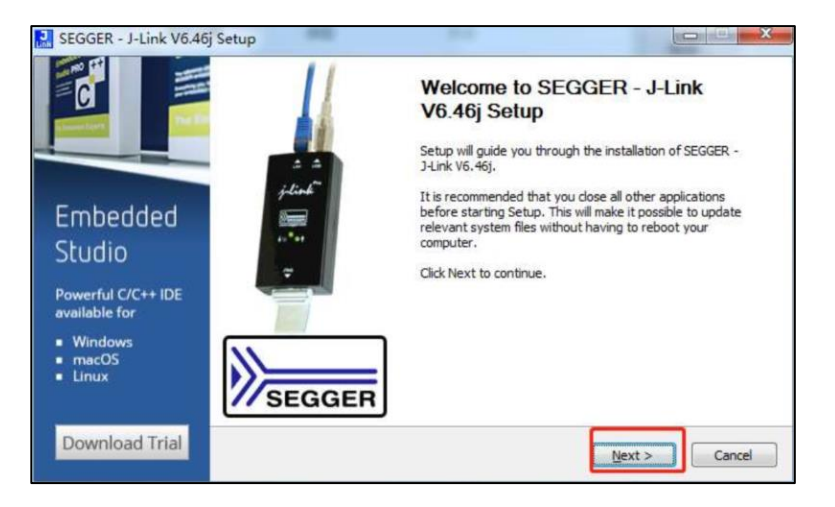

(3) 点击[I Agree]

| C                                        | License Agreement<br>Please review the license terms before installing SEGGER - J-Link V6.46j.                                                                                                    | J<br>Link |
|------------------------------------------|----------------------------------------------------------------------------------------------------|-----------|
|                                          | Press Page Down to see the rest of the agreement.                                                                                                    |           |
|                                          | Important - Read carefully:                                                                                                    | *         |
| Embedded<br>Studio                       | DEFINITIONS:<br>For the purpose of this agreement, the terms shall have the following meaning when the<br>entire word is marked bold:                                                                           |           |
| Powerful C/C++ IDE<br>available for      | The "software" means all J-Link related software components included in the J-Link<br>software & documentation pack provided by SEGGER which can be downloaded at:<br>http://www.segger.com/jiink-software.html |           |
| Windows                                  | "Licensor" shall mean SEGGER except under the following circumstances:                                                                                                    | -         |
| <ul> <li>macOS</li> <li>Linux</li> </ul> | If you accept the terms of the agreement, click I Agree to continue. You must accept the<br>agreement to install SEGGER - J-Link V6.46J.                                                                        |           |
| Download Trial                           |                                                                                                    |           |

(4) 点击[Install]: (注意: 请勿修改安装路径, J-Link 请安装在系统默认的路径下)

| SEGGER                                                     | Choose optional components<br>Choose optional components to be installed.                     |
|------------------------------------------------------------|-----------------------------------------------------------------------------------------------|
| loT 🤝                                                      | Install USB Driver for J-Link  Create entry in start menu Add shortcuts to desktop            |
| A DEN                                                      | Choose destination:  Update existing installation  Install a new instance  Destination Folder |
| Discover SEGGER<br>solutions for the<br>Internet of Things | C: (Program Files (x86) \SEGGER \JLink Browse                                                 |
| Learn More                                                 | < Back Instal Cancel                                                                          |

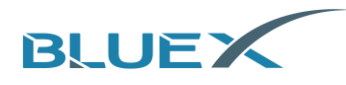

(5) 等待安装

|                                                             | Installing<br>Please wait while SEGGER - J-Link V6.46j is being installed.                 | ل<br>Link |
|-------------------------------------------------------------|--------------------------------------------------------------------------------------------|-----------|
| Jamac                                                       | Extract: JLink_x64.dll 87%                                                                 |           |
|                                                             | Extract: JLinkRTTLogger.exe                                                                | *         |
|                                                             | Extract: JLinkRTTViewer.exe<br>Extract: JLinkRegistration.exe                              |           |
| J-Trace PRO                                                 | Extract: JLinkRemoteServer.exe                                                             |           |
| Trace and Debug<br>in Real Time!                            | Extract: JLinkSTM32.exe<br>Extract: JLinkSTR91x.exe                                        |           |
| <ul> <li>Streaming Trace</li> <li>Live Profiling</li> </ul> | Extract: JLinkSWOViewer.exe<br>Extract: JLinkSWOViewerCL.exe<br>Extract: JLink_x64.dll 87% | E         |

(6) 点击[finsh] 完成安装

| SEGGER - J-Link V6.46                                                              | Setup             |                                                                                                    |
|------------------------------------------------------------------------------------|-------------------|----------------------------------------------------------------------------------------------------|
| Litraco                                                                            | 11                | Completing SEGGER - J-Link V6.46j<br>Setup                                                                   |
|                                                                                    | a a<br>flink<br>T | The latest version of the J-Link Software & Documentation<br>pack can be found at the location linked below. |
| J-Trace PRO                                                                        | -                 |                                                                                                    |
| Trace and Debug<br>in Real Time!                                                   |                   |                                                                                                    |
| <ul> <li>Streaming Trace</li> <li>Live Profiling</li> <li>Code Coverage</li> </ul> | SEGGER            | J-Link Software & Documentation pack                                                                         |
| Learn More                                                                         |                   | < Back Finish Cancel                                                                                         |

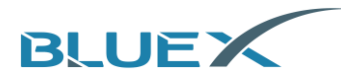

## 4. J-Link 的使用

J-Link 固件需 6.0 以上版本, 硬件需 9.0 以上版本

4.1 程序下载

以 SDK 3.x 为例, SDK 3.x 下载链接: https://www.bluexmicro.com/download/cid-6.html

- (1) 方法 1: 使用 J-Flash 下载
  - A. 首先找到 SDK3.x 文件路径[SDK3\tools\bluex\prog\_tool\_v2] 下的[Bluex] 文件夹和
     [JLinkDevices.xml] 文件

|                    | > SDK3 > tools > bl | uex > prog_tool_v2 | ٽ ~  |
|--------------------|---------------------|--------------------|------|
| 称 ^                | 修改日期                | 类型                 | 大小   |
| BlueX              | 2021/3/8 14:08      | 文件夹                |      |
| ] JLinkDevices.xml | 2021/1/4 16:35      | XML 文档             | 1 KB |
| ReadMe.txt         | 2021/1/4 16:35      | 文本文档               | 1 KB |

B. 将 Bluex 文件夹和[JLinkDevices.xml]文件复制 J-Link 安装路径下, 如图所示:

|                    | SEGGER > JLink_V6 | 544I   |           |  |
|--------------------|-------------------|--------|-----------|--|
| 名称 へ               | 修改日期              | 类型     | 大小        |  |
| BlueX              | 2021/5/26 17:04   | 文件夹    |           |  |
| Devices            | 2020/4/25 15:23   | 文件夹    |           |  |
| Doc                | 2020/4/25 15:23   | 文件夹    |           |  |
| ETC                | 2020/4/25 15:23   | 文件夹    |           |  |
| GDBServer          | 2020/4/25 15:23   | 文件夹    |           |  |
| RDDI               | 2020/4/25 15:23   | 文件夹    |           |  |
| 🔥 Samples          | 2020/4/25 15:23   | 文件夹    |           |  |
| USBDriver          | 2020/4/25 15:23   | 文件夹    |           |  |
| JFlash.exe         | 2019/4/12 23:18   | 应用程序   | 704 KB    |  |
| 🔜 JFlashLite.exe   | 2019/4/12 23:18   | 应用程序   | 345 KB    |  |
| 🛃 JFlashSPI.exe    | 2019/4/12 23:18   | 应用程序   | 408 KB    |  |
| 🛃 JFlashSPI_CL.exe | 2019/4/12 23:18   | 应用程序   | 563 KB    |  |
| 🔜 JLink.exe        | 2019/4/12 23:18   | 应用程序   | 292 KB    |  |
| JLink_x64.dll      | 2019/4/12 23:19   | 应用程序扩展 | 17,268 KB |  |
| JLinkARM.dll       | 2019/4/12 23:18   | 应用程序扩展 | 16,184 KB |  |
| 🔜 JLinkConfig.exe  | 2019/4/12 23:18   | 应用程序   | 441 KB    |  |
| JLinkDevices.xml   | 2021/4/15 11:09   | XML 文档 | 1 KB      |  |

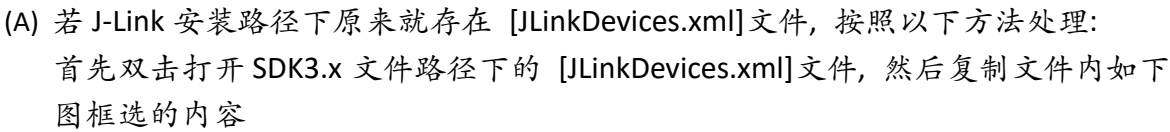

BLUEX

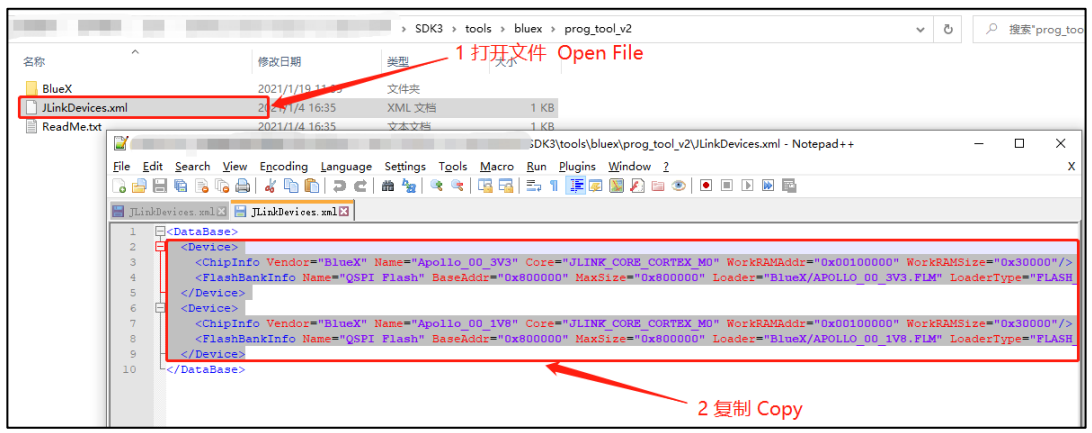

(B) 再打开 J-Link 安装路径下的[JLinkDevices.xml]文件,在该文件的最后"</DataBase>" 前粘贴刚才复制的内容即可,如下图:

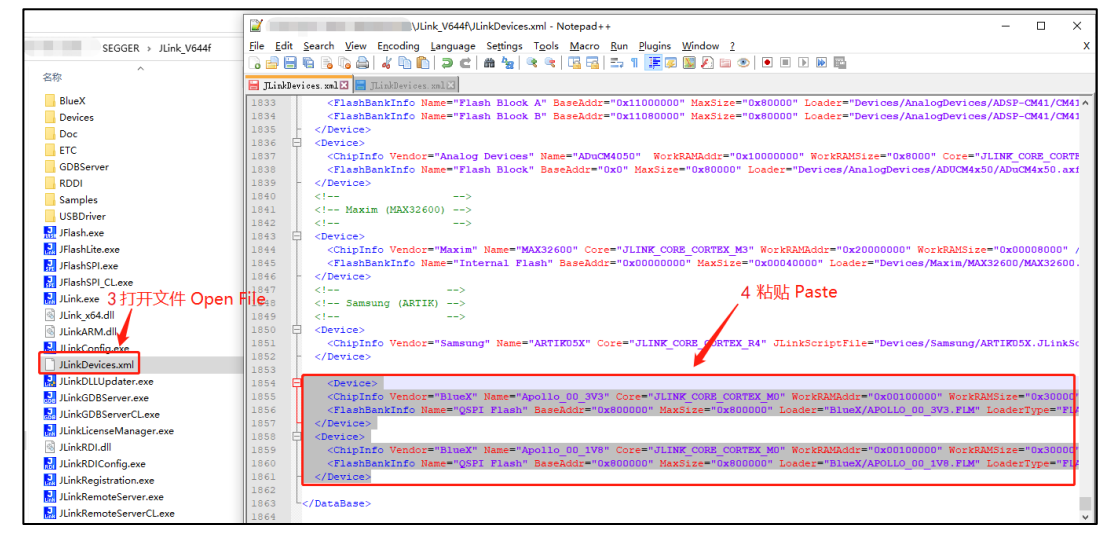

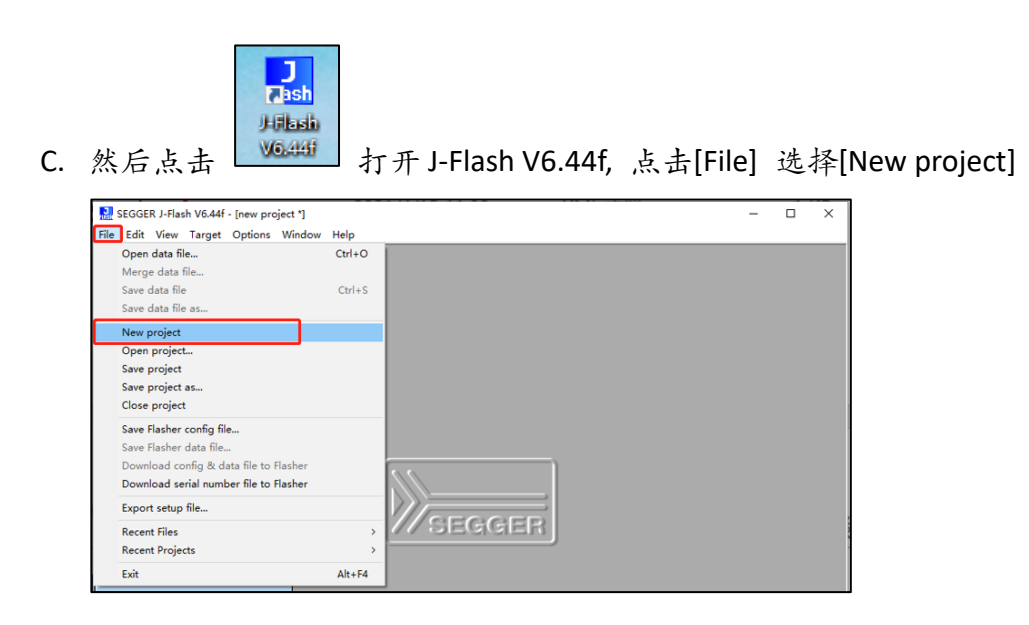

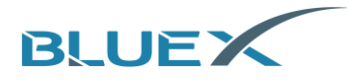

D. 在弹出的[create a new project] 对话框点击下图箭头指示位置完成以下操作

| reate New Project |             | × |
|-------------------|-------------|---|
| Target Device     |             |   |
| Cortex-M0         |             |   |
| Little endian 💌   |             | 1 |
| Target Interface  | Speed (kHz) | _ |
| SWD 🗸             | 4000        | • |
|                   | OK          |   |
|                   | <u> </u>    | ( |

E. 在弹出窗口,点击下拉箭头,选择[BlueX],如下图:

| 1anufacturer 🛛 🗧     | •                                       |            |            |          |
|----------------------|-----------------------------------------|------------|------------|----------|
| Manufacturer Abov    | <b>^</b>                                | Core       | Flash size | RAM size |
| Inspecified active-s | emi                                     | ABM7       |            |          |
| Inspecified Altera   |                                         | ABM9       |            |          |
| Inspecified Ambigh   | licro                                   | ABM11      |            |          |
| Inspecified AMS      |                                         | Contex-A5  |            |          |
| Inspecified Analog   |                                         | Cortex-A7  |            |          |
| Inspecified AuDook   |                                         | Cortex-A8  |            |          |
| Inspecified BlueX    | Nay .                                   | Cortex-A9  |            |          |
| Inspecified Cirrus I | onic                                    | Cortex-A12 |            |          |
| Inspecified Cypress  | ogic l                                  | Cortex-A15 |            |          |
| Inspecified Dialog   | Semiconductor                           | Cortex-A17 |            |          |
| Inspecified Digi     |                                         | Cortex-A53 |            |          |
| Inspecified DSPGn    | pup                                     | Cortex-657 |            |          |
| Inspecified Epson    |                                         | Cortex-M0  |            |          |
| Inspecified Farada   |                                         | Cortex-M0  |            |          |
| Inspecified GigaDe   | vice                                    | Cortex-M1  |            |          |
| Inspecified Hilsche  | r i i i i i i i i i i i i i i i i i i i | Cortex-M3  |            |          |
| Inspecified Int      | ~                                       | Cortex-M4  | 1          |          |
| Inspecified          | Lortex-M7                               | Cortex-M7  |            |          |
| Inspecified          | Cortex-M23                              | Cortex-M23 |            |          |
| Inspecified          | Cortex-M33                              | Cortex-M33 |            |          |
| Inspecified          | Cortex-R4                               | Cortex-R4  | 2          |          |
| Inspecified          | Cortex-R5                               | Cortex-R5  |            |          |
| Unspecified          | Cortex-R8                               | Cortex-R8  |            |          |
| Inspecified          | RX                                      | BX         |            |          |
| Inspecified          | RISC-V                                  | RISC-V     |            |          |
| Ahov                 | AC33M6128                               | Cortey-M3  | 128 KB     | 12 KB    |

F. 根据所使用芯片 Flash 工作电压选择相应的配置,
 RF01/RF03/RF04/BX2416/BX2417/BX2418 选择 [Apollo\_00\_3v3],
 RF08 选择[Apollo\_00\_1v8], 然后点击[OK] 确定

| Manufacturer | Device        | Core      | Flash size | RAM size |
|--------------|---------------|-----------|------------|----------|
| BlueX        | Apollo_00_1V8 | Cortex-M0 | 8192 KB    | 192 KB   |
| llueX        | Apollo_00_3V3 | Cortex-M0 | 8192 KB    | 192 KB   |
|              |               |           |            |          |
|              |               |           |            |          |
|              |               |           |            |          |
|              |               |           |            |          |
|              |               |           |            |          |
|              |               |           |            |          |
|              |               |           |            |          |
|              |               |           |            |          |
|              |               |           |            |          |
|              |               |           |            |          |
|              |               |           |            |          |
|              |               |           |            |          |
|              |               |           |            |          |
|              |               |           |            |          |
|              |               |           |            |          |
|              |               |           |            |          |
|              |               |           |            |          |
|              |               |           |            |          |

G. 再回到[create a new project] 对话框,选择速率[4000kHz], 点击[OK]

| Create New Project  |             | ×          |
|---------------------|-------------|------------|
| Target Device       |             |            |
| BlueX Apollo_00_1V8 |             |            |
| Little endian 💌     |             |            |
| Target Interface    | Speed (kHz) |            |
| SWD 💌               | 4000        | •          |
|                     |             | <u>0</u> K |

H. 完成工程的配置后, 再点击[File] 选择[Open data file], 选择需要下载的 hex 固件

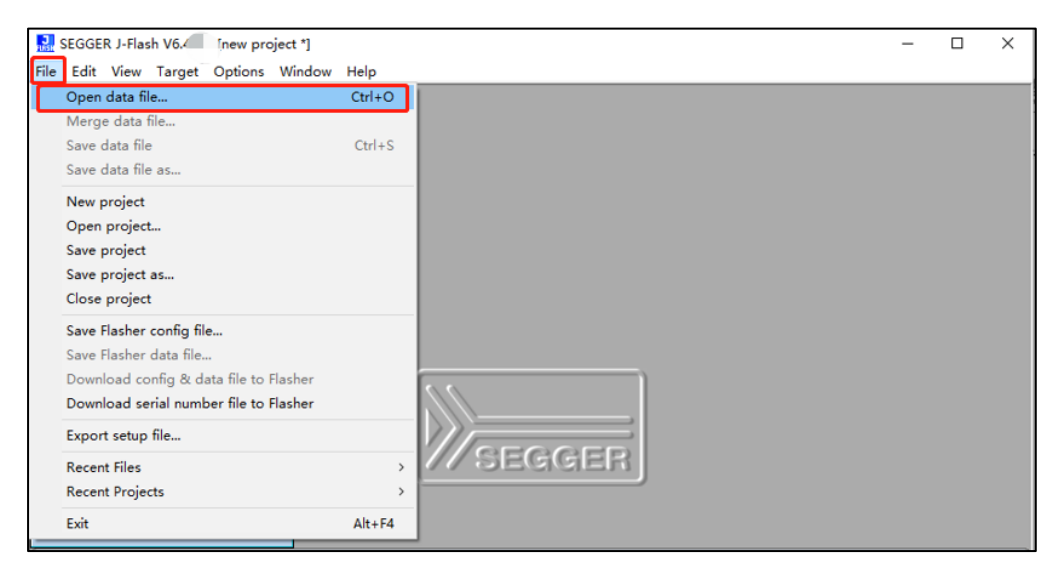

1. Hex 固件选择之后 J-Flash,显示如下:

|                                                                                                    | indow Help |       |            |    |     |      |          |    |           |     |            |     |     |     |            |     |      |       |        |                                            |        | ^   |
|----------------------------------------------------------------------------------------------------|------------|-------|------------|----|-----|------|----------|----|-----------|-----|------------|-----|-----|-----|------------|-----|------|-------|--------|--------------------------------------------|--------|-----|
| Project - new p                                                                                                    |            |       |            |    |     |      |          |    |           |     |            |     |     |     |            | S   | DK3\ | exam  | ple    |                                            |        | x   |
| Name Value                                                                                                    | Address    | 0.000 | 000        |    | -   | t    |          |    |           |     |            |     |     |     |            |     |      |       |        |                                            |        |     |
| Host connection USB (Device 0)                                                                                                    | Agaress.   | 0,000 | 000        |    |     | 1.47 | <u>~</u> | ~= |           |     |            |     |     |     |            |     |      |       |        |                                            |        |     |
| (, , , , , , , , , , , , , , , , , , ,                                                                                                     | Address    | 0     | 1          | 2  | 3   | 4    | 5        | 6  | 7         | 8   | 9          | A   | В   | С   | D          | E   | F    | ASC   | II     |                                            |        | -   |
| Target interface SWD                                                                                                    | 800000     | 42    | 58         | 32 | 34  | ØØ   | 80       | 12 | ØØ        | 10  | 14         | ØØ  | ØØ  | 19  | 82         | 12  | QQ   | BX2   | 4      |                                            |        |     |
| Init SWD speed 4000 kHz                                                                                                    | 000000     |       | 00         |    | 00  | 00   | 00       | 00 | 00        | 20  | 20         | 20  |     | 25  |            | ~   |      | 2.1.0 |        | ••••                                       | . \e   |     |
| SWD speed 4000 kHz                                                                                                    | 000010     | 66    | 99         |    | 99  | 66   | 99       | 97 | 99        | 00  | 00         | 30  | 69  | 35  | 11         | 61  | 27   |       |        | • • • •                                    | ,      | ,   |
|                                                                                                    | 800020     | BØ    | B2         | 69 | 46  | 42   | 78       | 00 | AF        | 92  | 06         | 92  | ØF  | D3  | 10         | DB  | 08   | i     | FBx.   | • • • •                                    |        | -   |
| MCU BlueX Apollo_00_1V8                                                                                                    | 800030     | DB    | 00         | СВ | 18  | 9D   | 46       | 05 | 00        | 69  | 46         | 00  | 78  | 01  | FØ         | 8E  | F9   |       | F      | iF                                         | .×     | -   |
| Core Cortex-M0                                                                                                    | 800040     | 07    | 21         | 01 | 20  | 6B   | 78       | 6C | 46        | 1 B | 07         | 1 B | ØF  | DA  | 10         | ØB  | 40   |       | kx.    | 1F                                         |        | 9   |
| Endian Little                                                                                                    | 800050     | 99    | 40         | 02 | 50  | BD   | 46       | 10 | 40        | 43  | 1 E        | 99  | 41  | CO  | 82         | RØ  | BD   |       | N F    | BC.                                        | ۵.     |     |
| Lheck core IU No                                                                                                    | 000050     | 70    | 10         |    |     |      | 10       | 10 | 10        | -13 |            |     | -11 | 200 | 102        | 200 | 00   |       |        |                                            |        | -   |
| Use target HAM 192 KB @ 0x100000                                                                                                    | 800020     | F8    | B2         | ьн | 46  | 44   | -78      | 00 | HF        | H4  | øь         | H4  | øг  | E3  | 10         | DR  | 68   | · · J | FDx.   | • • • •                                    |        | -   |
| Flash memory Jubrard have 0                                                                                                    | 800070     | DB    | 00         | D3 | 1A  | 9D   | 46       | 05 | 00        | 22  | 00         | 00  | 21  | 68  | 46         | D9  | F6   |       | F      | ".                                         | .thF.  | -   |
| Page address 0v900000                                                                                                    | 800080     | 4E    | FD         | 07 | 22  | 6B   | 78       | 6E | 46        | 1B  | 07         | 1B  | ØF  | D9  | 10         | 13  | 40   | Ν     | "kxi   | nF                                         |        | 9   |
| Flach size 8192 KB                                                                                                    | 800090     | 06    | 38         | 9A | 40  | 28   | 78       | 72 | 54        | 69  | 46         | 22  | ØØ  | 01  | FØ         | 69  | F9   | . : . | e(xi   | rTiF                                       | "i     |     |
| 013210                                                                                                    | 900000     | PD    | 40         | E0 | DD  | 10   | DE       | 86 | 40        | 80  | 40         | 90  | 42  | 90  | <b>n</b> 2 | 10  | PD   |       |        | τ.ν                                        | P      | -   |
|                                                                                                    | 800000     | 60    | -10        | ro | 60  | 10   | 63       | 80 | 40        | 80  | 70         | 76  | 74  |     | 5          | 10  | 50   | · · · |        |                                            | - B    | -   |
|                                                                                                    | 8 NON BO   | 62    | 68         | 20 | 68  | 90   | 21       | D9 | F6        | 32  | FD         | 68  | 34  | F4  | E2         | сø  | 46   | bh    | h.†    | 2.                                         | .4     | F   |
|                                                                                                    | 800000     | 04    | 94         | 12 | 00  | ØC   | 94       | 12 | 00        | 70  | B5         | 05  | 00  | 07  | 48         | ØE  | 00   |       |        | p.                                         | н.     | -   |
|                                                                                                    | 800000     | 14    | 00         | 00 | FØ  | F3   | F8       | 01 | 20        | 32  | 00         | 29  | 00  | 40  | 42         | 00  | FØ   |       |        | . 2.                                       | >.@B.  |     |
|                                                                                                    | 800050     | 11    | <b>F</b> 9 | 00 | 1 B | 43   | 42       | 58 | 41        | CO  | <b>B</b> 2 | 70  | BD  | 87  | 1 D        | C1  | 84   |       | CB     | 20                                         | n      |     |
|                                                                                                    | 000000     |       |            | 50 | 10  | 15   | 10       | 30 |           | 100 | 00         |     | 202 | 20  |            |     | 01   |       | . 00   |                                            | P      | -   |
|                                                                                                    | 800010     | 80    | 21         | FØ | B2  | 31   | 48       | 40 | 40        | 18  | bУ         | 85  | RO  | 22  | 00         | 18  | 90   | - 7 - | . r кı | 86.1                                       | "      |     |
|                                                                                                    | 800100     | 49    | 00         | 00 | 93  | 01   | FØ       | 84 | F8        | 3C  | 4B         | 3D  | 4D  | 22  | 68         | 2B  | 60   | Ι     |        | <k< th=""><th>=M''h+</th><th>•</th></k<>   | =M''h+ | •   |
|                                                                                                    | 800110     | 3C    | 4B         | 9A | 42  | 4C   | D1       | 3C | <b>4B</b> | 3C  | 48         | 2B  | 60  | 00  | 9B         | 62  | 68   | <к.   | BL.    | (K <h< td=""><td>+`b</td><td>h i</td></h<> | +`b    | h i |
| · · · · · · · · · · · · · · · · · · ·                                                                                                    | 000100     | 64    | ٢0         | 10 | 10  | DD   | 69       | ъø | DD        | 88  | 20         | CC  | ΠØ  | 00  | <b>9</b> 9 | 20  | AD   | L     |        | 1                                          | A 100  | v 🔳 |
|                                                                                                    |            |       |            |    |     |      |          |    |           |     |            |     |     |     |            |     |      |       |        |                                            |        | 83  |
| - JLinkARM.dll V6.4-<br>Opening project fil.<br>- Project opened successrv<br>Failed to open data file                                                                                                    | 12         |       |            |    |     |      |          |    |           |     |            |     |     |     |            |     |      |       |        |                                            | 1      | Î   |
| Close project<br>- Project closed<br>Creating new project                                                                                                    |            |       |            |    |     |      |          |    |           |     |            |     |     |     |            |     |      |       |        |                                            |        |     |
| - New project creation of the second second | 100        |       |            |    |     |      |          |    |           |     |            |     |     |     |            |     |      |       |        |                                            |        |     |
| Data file opened succes.                                                                                                    |            |       |            |    |     |      |          |    |           |     |            |     |     |     |            |     |      |       |        |                                            |        | ×   |
| <                                                                                                    |            |       |            |    |     |      |          |    |           |     |            |     |     |     |            |     |      |       |        |                                            |        | ٠   |
| leady                                                                                                    |            |       |            |    |     |      |          |    |           |     |            |     |     |     |            |     |      |       |        |                                            |        |     |

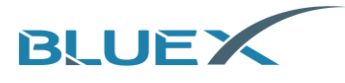

J. 此时,通过 J-Link SWD 接口连接电路板, 点击[Target] 选择[connect]

| Droject - per    | Connect            |          |     | 1         | *11*      | 2/生相       | l¥\s | סאס       | RXM        | cro- | SDK  | 3-rel     |             | - 1/3 2 | -202       | 1010 |    |       | example                                          | x    |
|------------------|--------------------|----------|-----|-----------|-----------|------------|------|-----------|------------|------|------|-----------|-------------|---------|------------|------|----|-------|--------------------------------------------------|------|
| Name             | Disconnect         |          |     |           | e4 (3     |            |      |           |            | 0.0- | SDR. | 5-161     | case        | - 43.2  | -202       | 1010 |    | 51(3) | example                                          | -    |
| Host connection  | Test               |          |     | - 10      |           |            | ×1   | <u>x2</u> | ×4         |      |      |           |             |         |            |      |    |       |                                                  |      |
| The connector    | lest               |          |     | 1         | 2         | 3          | 4    | 5         | 6          | 7    | 8    | 9         | A           | в       | С          | D    | E  | F     | ASCII                                            | T    |
| Target interface | Production Pro     | gramming | F7  | 38        | 32        | 34         | 00   | 80        | 12         | 00   | 10   | 14        | 00          | 00      | 19         | 82   | 12 | 00    | BX24                                             | -    |
| Init SWD speed   | Manual Progra      | mmina    |     | 90        | 04        | 00         | 00   | 00        | 07         | 00   | 08   | 00        | 3B          | 60      | 35         | 11   | 01 | 29    |                                                  |      |
| SWD speed        | . Inianual Progra  | PPOPAP   |     | -25       | 69        | 46         | 42   | 78        | 00         | AF   | 92   | 06        | 92          | ØF      | D3         | 1 D  | DB | 08    | iFBx                                             |      |
| мси              | BlueXApollo 00 1V8 | 800030   | DB  | RR        | CB        | 18         | 9D   | 46        | <b>Ø</b> 5 | 88   | 69   | 46        | RЯ          | 78      | <b>P</b> 1 | FØ   | 8E | F9    |                                                  |      |
| Core             | Cortex-M0          | 800040   | 07  | 21        | <b>R1</b> | 20         | 6B   | 78        | 60         | 46   | 18   | 07        | 18          | ØF      | DA         | 10   | ØB | 40    | t kylF 0                                         |      |
| Endian           | Little             | 000000   | 00  | 40        | 01        | 50         | nn   | 40        | 10         | 40   | 42   | 107       | 00          | 44      | 00         | 10   | na | 10    | 0 \ E 0C 0                                       |      |
| Check core ID    | No                 | 800050   | 98  | 40        | HZ        | 50         | RD   | 46        | 10         | 40   | 43   | 1E        | 38          | 41      | CØ         | BZ   | 80 | RD    | .e.\.F.ecH                                       |      |
| Use target RAM   | 192 KB @ 0x100000  | 800060   | F8  | B5        | 6A        | 46         | 44   | 78        | 00         | AF   | A4   | 06        | A4          | ØF      | E3         | 1D   | DB | 08    | jFD×                                             |      |
|                  |                    | 800070   | DB  | 00        | D3        | 1A         | 9D   | 46        | 05         | 00   | 22   | 00        | 00          | 21      | 68         | 46   | D9 | F6    | FhF                                              |      |
| Flash memory     | Internal bank U    | 800080   | 4E  | FD        | 07        | 22         | 6B   | 78        | 6 E        | 46   | 1B   | 07        | <b>1B</b>   | ØF      | D9         | 10   | 13 | 40    | N"kxnF0                                          |      |
| Base address     | 0102 KD            | 800090   | 86  | 30        | 90        | 40         | 28   | 78        | 72         | 54   | 69   | 46        | 22          | 00      | 01         | FØ   | 69 | 29    | · R(vaTiF" i                                     |      |
| riasri size      | 0132 ND            | 000070   | nn  | 46        | 70        | DD         | 10   | DE        | ~          | 40   | ~    | 40        | 00          | 40      | 00         | 10   |    |       |                                                  |      |
|                  |                    | 800000   | RD  | 46        | F8        | BD         | 10   | 82        | 96         | 40   | 96   | 48        | AC          | 42      | 99         | D3   | 10 | RD    | .FL.K.B                                          |      |
|                  |                    | 8000B0   | 62  | 68        | 20        | 68         | ии   | 21        | D9         | F6   | 32   | FD        | 68          | 34      | F4         | E7   | сø | 46    | bh h.¶24F                                        |      |
|                  |                    | 800000   | 04  | 94        | 12        | 00         | ØC   | 94        | 12         | 00   | 70   | B5        | 05          | 00      | 07         | 48   | ØE | 00    | н                                                |      |
|                  |                    | 8000D0   | 14  | 00        | 00        | FØ         | F3   | F8        | 01         | 20   | 32   | 00        | 29          | 00      | 40         | 42   | 00 | FØ    | 2.).@B                                           |      |
|                  |                    | 8000E0   | 11  | F9        | RR        | 1 B        | 43   | 42        | 58         | 41   | ся   | <b>B2</b> | 70          | BD      | B7         | 1 D  | C1 | 84    | CBXA                                             |      |
|                  |                    | 900020   | 00  | 24        | PO        | DE         | 20   | 40        | 40         | 40   | 1 10 | 60        | OE.         | DO      | 22         | 00   | 10 | 00    | • 2V01 - "                                       |      |
|                  |                    | 000010   | 00  | 41        | гØ        | D2         | 31   | 7.0       | -10        | -10  | 1.0  | 67        | 05          | DU      | 66         | 00   | 10 | 60    |                                                  |      |
|                  |                    | 800100   | 49  | 90        | 90        | <b>A</b> 3 | 61   | гØ        | 84         | F8   | 3C   | 4B        | 3D          | 4D      | 22         | ь8   | ZB | ь0    | 1 <k=m°h+< td=""><td></td></k=m°h+<>             |      |
|                  |                    | 800110   | 3C  | 4B        | 9A        | 42         | 4C   | D1        | 3C         | 4B   | 3C   | 48        | 2B          | 60      | 00         | 9B   | 62 | 68    | <k.bl.<k<h+`bh< td=""><td></td></k.bl.<k<h+`bh<> |      |
|                  |                    | 000100   | 0.4 | <b>CO</b> | 40        | 4.0        | 7777 | 777       | na         | 1111 | 00   | 20        | <b>E 12</b> | na      | 00         | 20   | 20 | 40    | 1. /^ UOV                                        | - 12 |

#### K. 连接成功后显示, 如下图:

| SEGGER J-Fla                                                                                                    | ash V6.44f - [new project                                                                                                    | *]                                                                                                    |                                                                                                   |                                                                                                    |                                                                                                    |                                                                                                    |                                                                                                    |                                                                                                    |                                                                                                    |                                                                                                   |                                                                                             |                                                                                                    |                                                                                                    |                                                                                                    |                                                                                                    |                                                                                                    |                                                                                                    |                                                                            | -   |                       | ×    |
|----------------------------------------------------------------------------------------------------|----------------------------------------------------------------------------------------------------|----------------------------------------------------------------------------------------------------|---------------------------------------------------------------------------------------------------|----------------------------------------------------------------------------------------------------|----------------------------------------------------------------------------------------------------|----------------------------------------------------------------------------------------------------|----------------------------------------------------------------------------------------------------|----------------------------------------------------------------------------------------------------|----------------------------------------------------------------------------------------------------|---------------------------------------------------------------------------------------------------|---------------------------------------------------------------------------------------------|----------------------------------------------------------------------------------------------------|----------------------------------------------------------------------------------------------------|----------------------------------------------------------------------------------------------------|----------------------------------------------------------------------------------------------------|----------------------------------------------------------------------------------------------------|----------------------------------------------------------------------------------------------------|----------------------------------------------------------------------------|-----|-----------------------|------|
| Ele Edit View<br>Register von State<br>Name<br>Host connection<br>Target interface<br>Init SWD speed<br>MCU<br>Core<br>Endien<br>MCU<br>Use target RAM<br>Use target RAM<br>Base addess<br>Flash size                                                                           | SN V0.447 - (new project           I arget Options Wi           Value           US8 (Device 0)           SW0           4000 kHz           4000 kHz           4000 kHz           4000 kHz           000 kHz           100 kHz           4000 kHz           100 kHz           100 kHz           100 kHz           100 kHz           100 kHz           110 kHz           110 kHz           110 kHz           110 kHz           111 kHz           112 kHz           0x00000           112 kHz           0x00000           112 kHz           110 kHz           0x00000           111 kHz           112 kHz           112 kHz           112 kHz           112 kHz           112 kHz           112 kHz           112 kHz           112 kHz           112 kHz           112 kHz           112 kHz           111 kHz           111 kHz           111 kHz           112 kHz           111 kHz </th <th>1<br/>ndow Help<br/>2. ExBULEX<br/>Address<br/>800000<br/>800010<br/>800010<br/>800000<br/>8000000<br/>800000000</th> <th>0<br/>80<br/>9<br/>9<br/>9<br/>8<br/>9<br/>8<br/>9<br/>8<br/>9<br/>8<br/>9<br/>8<br/>9<br/>8<br/>9<br/>8<br/>9<br/>8</th> <th>档资<br/>0000<br/>1<br/>58<br/>00<br/>21<br/>40<br/>85<br/>00<br/>21<br/>40<br/>85<br/>00<br/>70<br/>30<br/>46<br/>68<br/>94<br/>00<br/>FD<br/>30<br/>79<br/>21</th> <th><ul> <li>□</li> <li>□</li></ul></th> <th>相关\<br/>×1<br/>3 4<br/>4 00<br/>6 42<br/>6 42<br/>6 44<br/>6 9D<br/>6 44<br/>6 9D<br/>1 6<br/>8 00<br/>0 6<br/>7 3<br/>8 00<br/>0 6<br/>7 3<br/>8 00<br/>0 6<br/>7 3<br/>8 00<br/>0 6<br/>7 3<br/>8 00<br/>0 6<br/>7 3<br/>8 00<br/>0 6<br/>7 1<br/>8 00<br/>0 6<br/>7 1<br/>8 00<br/>0 6<br/>8 00<br/>0 6<br/>8 00<br/>0 0<br/>0 7<br/>3 7<br/>0 7<br/>0 7<br/>0 7<br/>0 7<br/>0 7<br/>0 7<br/>0 7<br/>0</th> <th>SDK/<br/>x2<br/>5<br/>80<br/>00<br/>78<br/>46<br/>78<br/>46<br/>78<br/>78<br/>46<br/>78<br/>78<br/>46<br/>78<br/>78<br/>46<br/>78<br/>78<br/>46<br/>78<br/>78<br/>46<br/>78<br/>78<br/>46<br/>78<br/>78<br/>46<br/>78<br/>78<br/>46<br/>78<br/>78<br/>46<br/>78<br/>78<br/>78<br/>78<br/>46<br/>78<br/>78<br/>78<br/>78<br/>78<br/>46<br/>78<br/>78<br/>78<br/>78<br/>78<br/>78<br/>78<br/>78<br/>78<br/>78</th> <th>8XM<br/>x4<br/>6<br/>12<br/>07<br/>00<br/>05<br/>6C<br/>10<br/>05<br/>6C<br/>10<br/>05<br/>6E<br/>72<br/>06<br/>12<br/>05<br/>12<br/>05<br/>10<br/>05<br/>10<br/>05<br/>10<br/>05<br/>12<br/>05<br/>10<br/>05<br/>10<br/>05<br/>12<br/>05<br/>10<br/>05<br/>10<br/>10<br/>10<br/>10<br/>10<br/>10<br/>10<br/>10<br/>10<br/>10</th> <th>7<br/>00<br/>00<br/>AF<br/>00<br/>46<br/>40<br/>46<br/>40<br/>46<br/>46<br/>46<br/>46<br/>46<br/>46<br/>46<br/>46<br/>46<br/>40<br/>20<br/>41<br/>40</th> <th>8<br/>1C<br/>08<br/>92<br/>69<br/>1B<br/>43<br/>44<br/>22<br/>1B<br/>69<br/>06<br/>32<br/>70<br/>32<br/>C0<br/>1B</th> <th>9<br/>14<br/>00<br/>46<br/>07<br/>1E<br/>06<br/>00<br/>07<br/>46<br/>4B<br/>FD<br/>B5<br/>00<br/>B2<br/>69</th> <th>A<br/>00<br/>3B<br/>92<br/>00<br/>1B<br/>98<br/>A4<br/>00<br/>1B<br/>22<br/>9C<br/>08<br/>05<br/>29<br/>70<br/>85<br/>29</th> <th>B<br/>00<br/>60<br/>0F<br/>78<br/>0F<br/>41<br/>0F<br/>21<br/>0F<br/>21<br/>0F<br/>42<br/>34<br/>00<br/>0D<br/>BD<br/>BD</th> <th>-202<br/>19<br/>35<br/>01<br/>DA<br/>CØ<br/>E3<br/>68<br/>09<br/>01<br/>00<br/>F4<br/>00<br/>F4<br/>07<br/>40<br/>B7<br/>22</th> <th>1010<br/>B2<br/>11<br/>10<br/>FØ<br/>10<br/>B2<br/>10<br/>46<br/>10<br/>FØ<br/>D3<br/>E7<br/>48<br/>42<br/>10<br/>00<br/>00</th> <th>E<br/>12<br/>01<br/>DB<br/>8E<br/>0B<br/>B0<br/>D9<br/>13<br/>69<br/>10<br/>C0<br/>00<br/>C1<br/>18<br/>8<br/>20<br/>C1</th> <th>F<br/>00<br/>29<br/>08<br/>F9<br/>40<br/>8D<br/>08<br/>F6<br/>40<br/>8D<br/>46<br/>00<br/>64<br/>00<br/>64<br/>00<br/>64<br/>00<br/>64<br/>00<br/>64<br/>00<br/>64<br/>00<br/>00<br/>00<br/>00<br/>00<br/>00<br/>00<br/>00<br/>00<br/>0</th> <th>ASCII<br/>BX24.<br/>iFB<br/>iFB<br/>N'k<br/>c.<br/>c.<br/>c.<br/>c.<br/>c.<br/>c.</th> <th></th> <th>; `5)<br/>; `5)<br/>?.×</th> <th></th> | 1<br>ndow Help<br>2. ExBULEX<br>Address<br>800000<br>800010<br>800010<br>800000<br>8000000<br>800000000 | 0<br>80<br>9<br>9<br>9<br>8<br>9<br>8<br>9<br>8<br>9<br>8<br>9<br>8<br>9<br>8<br>9<br>8<br>9<br>8 | 档资<br>0000<br>1<br>58<br>00<br>21<br>40<br>85<br>00<br>21<br>40<br>85<br>00<br>70<br>30<br>46<br>68<br>94<br>00<br>FD<br>30<br>79<br>21 | <ul> <li>□</li> <li>□</li></ul> | 相关\<br>×1<br>3 4<br>4 00<br>6 42<br>6 42<br>6 44<br>6 9D<br>6 44<br>6 9D<br>1 6<br>8 00<br>0 6<br>7 3<br>8 00<br>0 6<br>7 3<br>8 00<br>0 6<br>7 3<br>8 00<br>0 6<br>7 3<br>8 00<br>0 6<br>7 3<br>8 00<br>0 6<br>7 1<br>8 00<br>0 6<br>7 1<br>8 00<br>0 6<br>8 00<br>0 6<br>8 00<br>0 0<br>0 7<br>3 7<br>0 7<br>0 7<br>0 7<br>0 7<br>0 7<br>0 7<br>0 7<br>0 | SDK/<br>x2<br>5<br>80<br>00<br>78<br>46<br>78<br>46<br>78<br>78<br>46<br>78<br>78<br>46<br>78<br>78<br>46<br>78<br>78<br>46<br>78<br>78<br>46<br>78<br>78<br>46<br>78<br>78<br>46<br>78<br>78<br>46<br>78<br>78<br>46<br>78<br>78<br>78<br>78<br>46<br>78<br>78<br>78<br>78<br>78<br>46<br>78<br>78<br>78<br>78<br>78<br>78<br>78<br>78<br>78<br>78 | 8XM<br>x4<br>6<br>12<br>07<br>00<br>05<br>6C<br>10<br>05<br>6C<br>10<br>05<br>6E<br>72<br>06<br>12<br>05<br>12<br>05<br>10<br>05<br>10<br>05<br>10<br>05<br>12<br>05<br>10<br>05<br>10<br>05<br>12<br>05<br>10<br>05<br>10<br>10<br>10<br>10<br>10<br>10<br>10<br>10<br>10<br>10 | 7<br>00<br>00<br>AF<br>00<br>46<br>40<br>46<br>40<br>46<br>46<br>46<br>46<br>46<br>46<br>46<br>46<br>46<br>40<br>20<br>41<br>40 | 8<br>1C<br>08<br>92<br>69<br>1B<br>43<br>44<br>22<br>1B<br>69<br>06<br>32<br>70<br>32<br>C0<br>1B | 9<br>14<br>00<br>46<br>07<br>1E<br>06<br>00<br>07<br>46<br>4B<br>FD<br>B5<br>00<br>B2<br>69 | A<br>00<br>3B<br>92<br>00<br>1B<br>98<br>A4<br>00<br>1B<br>22<br>9C<br>08<br>05<br>29<br>70<br>85<br>29 | B<br>00<br>60<br>0F<br>78<br>0F<br>41<br>0F<br>21<br>0F<br>21<br>0F<br>42<br>34<br>00<br>0D<br>BD<br>BD | -202<br>19<br>35<br>01<br>DA<br>CØ<br>E3<br>68<br>09<br>01<br>00<br>F4<br>00<br>F4<br>07<br>40<br>B7<br>22 | 1010<br>B2<br>11<br>10<br>FØ<br>10<br>B2<br>10<br>46<br>10<br>FØ<br>D3<br>E7<br>48<br>42<br>10<br>00<br>00 | E<br>12<br>01<br>DB<br>8E<br>0B<br>B0<br>D9<br>13<br>69<br>10<br>C0<br>00<br>C1<br>18<br>8<br>20<br>C1 | F<br>00<br>29<br>08<br>F9<br>40<br>8D<br>08<br>F6<br>40<br>8D<br>46<br>00<br>64<br>00<br>64<br>00<br>64<br>00<br>64<br>00<br>64<br>00<br>64<br>00<br>00<br>00<br>00<br>00<br>00<br>00<br>00<br>00<br>0 | ASCII<br>BX24.<br>iFB<br>iFB<br>N'k<br>c.<br>c.<br>c.<br>c.<br>c.<br>c.    |     | ; `5)<br>; `5)<br>?.× |      |
|                                                                                                    |                                                                                                    | 800100                                                                                                    | 49<br>3C                                                                                          | 00<br>4В                                                                                                    | 9A 4                                                                                                    | 3 Ø1<br>2 40                                                                                                    | FØ<br>D1                                                                                                    | 84<br>3C                                                                                                    | F8<br>4B                                                                                                    | 3C<br>3C                                                                                          | 4B<br>48                                                                                    | 3D<br>2B                                                                                                | 4D<br>60                                                                                                | 22<br>00                                                                                                   | 68<br>9B                                                                                                   | 2B<br>62                                                                                               | 6Ø                                                                                                    | 1<br><k.bl< td=""><td>&lt;}</td><td>(=M"h+<br/> +`b}</td><td></td></k.bl<> | <}  | (=M"h+<br> +`b}       |      |
|                                                                                                    |                                                                                                    | 000100                                                                                                    | 01                                                                                                | ٤0                                                                                                    | 10 1                                                                                                    | 0 77                                                                                                    | 79                                                                                                    | ħØ                                                                                                    | DD                                                                                                    | 66                                                                                                | 20                                                                                          | EE                                                                                                    | ъø                                                                                                    | 00                                                                                                    | 22                                                                                                    | 20                                                                                                    | AD                                                                                                    | L.                                                                         |     | ·^                    | , •  |
| R LOG                                                                                                    |                                                                                                    |                                                                                                    |                                                                                                   |                                                                                                    |                                                                                                    |                                                                                                    |                                                                                                    |                                                                                                    |                                                                                                    |                                                                                                   |                                                                                             |                                                                                                    |                                                                                                    |                                                                                                    |                                                                                                    |                                                                                                    |                                                                                                    |                                                                            |     |                       | 83   |
| <ul> <li>FFUnit: 4 coor</li> <li>CoreSight coor</li> <li>ROMTH1(0) @ F</li> <li>ROMTH1(0) [0]:</li> <li>ROMTH1(0)[1]:</li> <li>ROMTH1(0)[2]:</li> <li>Executing initialized interior</li> <li>Target interior</li> <li>Target interior</li> <li>Connected succession</li> </ul> | de (BF) slots and 0 lite<br>proments:<br>500FF000<br>E000F0000, CTD: B105E00<br>E00001000, CTD: B105E00<br>E00002000, CTD: B105E00<br>it sequence.<br>J S0002000, CTD: B105E00<br>it sequence.<br>J Successfully<br>Ene speed: 40000 kHz (Fi<br>J JTMC Aurite. Core ID:<br>coessfully                                                                                                    | ral slots<br>D, PID: 000BBG<br>D, PID: 000BBG<br>D, PID: 000BBG<br>xed)<br>0x0BC11477 (1                                                                                                    | 008 S<br>00A D<br>00B F<br>None)                                                                  | CS<br>WT<br>PB                                                                                                    |                                                                                                    |                                                                                                    |                                                                                                    |                                                                                                    |                                                                                                    |                                                                                                   |                                                                                             |                                                                                                    |                                                                                                    |                                                                                                    |                                                                                                    |                                                                                                    |                                                                                                    |                                                                            |     |                       | <    |
| <                                                                                                    |                                                                                                    |                                                                                                    |                                                                                                   |                                                                                                    |                                                                                                    |                                                                                                    |                                                                                                    |                                                                                                    |                                                                                                    |                                                                                                   |                                                                                             |                                                                                                    |                                                                                                    |                                                                                                    |                                                                                                    |                                                                                                    |                                                                                                    |                                                                            |     |                       | >    |
| leady                                                                                                    |                                                                                                    |                                                                                                    |                                                                                                   |                                                                                                    |                                                                                                    |                                                                                                    |                                                                                                    |                                                                                                    |                                                                                                    |                                                                                                   | С                                                                                           | onne                                                                                                    | ected                                                                                                   | 1                                                                                                    | Cor                                                                                                    | e Id:                                                                                                  | 0x0                                                                                                    | BC11477                                                                    | Spe | ed: 400               | 0 kH |

L. 此时, 点击[Target] 再点击[Produciton Programming] 即可完成固件的下载

| SEGGER J-Fla     | sh V6.44f - [new projec | :t *]                |       |     |       |        |        |            |        |        |       |            |       |      |                                                                              | _                                          |             | ×    |
|------------------|-------------------------|----------------------|-------|-----|-------|--------|--------|------------|--------|--------|-------|------------|-------|------|------------------------------------------------------------------------------|--------------------------------------------|-------------|------|
| File Edit View   | Target Options V        | /indow Help          |       |     |       |        |        |            |        |        |       |            |       |      |                                                                              |                                            |             |      |
| Project - nev    | Connect                 |                      | 「御料へ  | 软件框 | ]¥\SD | K\BXM  | licro- | SDK3       | -relea | se-v3  | .2-20 | 21010      | 04\SI | DK3\ | example                                                                      | . 🕞                                        |             | ×    |
| Name             | Disconnect              |                      |       | _   |       |        |        |            |        |        |       |            |       |      |                                                                              |                                            |             | _    |
| Hest compaction  |                         |                      | - 00  |     | X     | 2 ×4   |        |            |        |        |       |            |       |      |                                                                              |                                            |             |      |
| Host connection  | lest                    | >                    | 1 2   | 3   | 4     | 5 6    | 2      | 8          | 9 6    | A B    | C     | D          | E     | F    | ASCII                                                                        |                                            |             |      |
| Target interface | Production Prog         | ramming F7           | 8 32  | 34  | 00 8  | 80 12  | 00     | 10         | 14 0   | 0 0    | 3 19  | 82         | 12    | 00   | BX24                                                                         |                                            |             | -13  |
| SWD speed        | Manual Program          | nmina >              | 00 04 | 00  | 00 0  | 90 07  | 00     | 08         | 00 3   | B 60   | 3 35  | 11         | 01    | 29   |                                                                              | ;                                          | `5>         |      |
| SWD speed        |                         | 1 000060 100         | 35 69 | 46  | 42 3  | 78 00  | AF     | 92         | 06 9   | 2 01   | F D3  | 1D         | DB    | 08   | iFB×                                                                         |                                            |             |      |
| MCU              | BlueXApollo_00_1V8      | 800030 DB            | 00 CI | 18  | 9D 4  | 16 Ø5  | 00     | 69         | 46 Ø   | 0 7    | 8 Ø1  | FØ         | 8E    | F9   | F                                                                            | iF.                                        | ×           |      |
| Core             | Cortex-M0               | 800040 07            | 21 81 | 20  | 68 5  | 78 60  | 46     | 18         | 07 1   | R A    | FDO   | 10         | ØR    | 40   | • kv                                                                         | 18                                         |             |      |
| Endian           | Little                  | 000010 00            | 40 00 | E0  | DD /  | 10 00  | 40     | 42         | 1 . 0  | 0 4    |       | <b>n</b> 0 | DO    | DD   | PA                                                                           |                                            | ~           |      |
| Check core ID    | No                      | 888858 78            | 40 H2 | 50  | 80 .  | 10 10  | 40     | 43         | IE 7   | 0 1.   | 1 00  | BZ         | 60    | вр   | .e. \.r                                                                      |                                            | н           |      |
| Use target RAM   | 192 KB @ 0x100000       | 800060 F8            | B5 6F | 46  | 44    | 78 00  | AF     | 84         | Ø6 A   | 4 0    | F E3  | 1D         | DB    | 68   | jFD×                                                                         |                                            |             |      |
| Elsek memory     | Internal havels 0       | 800070 DB            | 00 D3 | 1A  | 9D 4  | 16 Ø5  | 00     | 22         | 00 0   | 0 2:   | L 68  | 46         | D9    | F6   | F                                                                            | "                                          | <b>!</b> hF |      |
| Rase address     | 0v800000                | 800080 4E            | FD 07 | 22  | 6B 1  | 78 6E  | 46     | 1B         | 07 1   | B Ø1   | F D9  | 10         | 13    | 40   | N"kx                                                                         | nF                                         | 0           | 1    |
| Flash size       | 8192 KB                 | 800090 06            | 3A 96 | 40  | 28 3  | 78 72  | 54     | 69         | 46 2   | 2 0    | ð Ø1  | FØ         | 69    | F9   | .:.0(x                                                                       | rTiF"                                      | i.          |      |
|                  |                         | 8000A0 BD            | 46 F8 | BD  | 10 1  | BS 196 | 4G     | <b>Ø</b> 6 | 4R 9   | G 43   | 2 00  | <b>D</b> 3 | 10    | BD   | . F                                                                          | . L. К.                                    | B           |      |
|                  |                         | 900000 62            | 69 26 | 69  | 00 3  | 01 00  | EC.    | 22         | ED 0   | 0 2    | 4 124 | F7         | CO    | 46   | hh h +                                                                       | 2                                          | 4 E         | ,    |
|                  |                         | 000000 04            | 04 40 | 00  | 00 0  |        | 00     | 70         | DE O   |        | 1 11  | 40         | ar    | -10  | <i>m n</i>                                                                   |                                            | 4           |      |
|                  |                         | 800000 04            | 74 12 | 00  | 00 3  | 4 12   | 00     | 70         | B5 0   | 15 101 | 9 197 | 48         | ØE    | 00   |                                                                              | p                                          |             |      |
|                  |                         | 800000 14            | 00 06 | FØ  | F3 1  | 8 01   | 20     | 32         | 00 2   | 9 0    | 8 40  | 42         | 00    | FØ   |                                                                              | . 2.)                                      | .08         |      |
|                  |                         | 8000E0 11            | F9 ØØ | 1 B | 43    | 12 58  | 41     | CØ         | B2 7   | 10 B   | D B7  | 1D         | C1    | 04   | CB                                                                           | XAp                                        |             |      |
|                  |                         | 8000F0 80            | 21 F@ | B5  | 3F 4  | 1B 40  | 4C     | 1B         | 698    | 5 B    | 3 22  | 00         | 18    | 00   | .t?K                                                                         | CL.i.                                      | ."          |      |
|                  |                         | 800100 49            | 00 00 | 93  | Ø1 1  | FØ 84  | F8     | 3C         | 4B 3   | D 41   | D 22  | 68         | 2B    | 60   | I                                                                            | <k=< td=""><td>M"h+`</td><td></td></k=<>   | M"h+`       |      |
|                  |                         | 800110 3C            | 4B 96 | 42  | 4C 1  | D1 3C  | 4B     | 3C         | 48 2   | B 60   | a 00  | 9B         | 62    | 68   | <k.bl.< td=""><td>&lt; K<h+< td=""><td>`bh</td><td></td></h+<></td></k.bl.<> | < K <h+< td=""><td>`bh</td><td></td></h+<> | `bh         |      |
| -                |                         | 000120 01            | 20 10 | 10  |       | מח כיי | DD     | 00         | 70 E   | E D    | a on  | 22         | 20    | AD   | h.                                                                           | 10                                         | 100         |      |
| LOG              |                         |                      |       |     |       |        |        |            |        |        |       |            |       |      |                                                                              | 0                                          | •           | 83   |
| - FPUnit: 4 cod  | le (BP) slots and O lit | eral slots           |       |     |       |        |        |            |        |        |       |            |       |      |                                                                              |                                            |             | ^    |
| - CoreSight com  | ponents:                |                      |       |     |       |        |        |            |        |        |       |            |       |      |                                                                              |                                            |             |      |
| - ROMIBILOJ @ 2  | E000F0000 CTD: B105F0   | OD. PTD: OCOBBOOB SI | 27    |     |       |        |        |            |        |        |       |            |       |      |                                                                              |                                            |             |      |
| - ROMTEL[0][1]:  | E0001000, CID: B105E0   | OD, PID: OOOBBOOA D  | Τ     |     |       |        |        |            |        |        |       |            |       |      |                                                                              |                                            |             |      |
| - ROMTb1[0][2]:  | E0002000, CID: B105E0   | OD, PID: OCOBBOOB F  | PB    |     |       |        |        |            |        |        |       |            |       |      |                                                                              |                                            |             |      |
| - Executing ini  | t sequence              |                      |       |     |       |        |        |            |        |        |       |            |       |      |                                                                              |                                            |             |      |
| - Target interf  | face speed: 4000 kHz (F | ixed)                |       |     |       |        |        |            |        |        |       |            |       |      |                                                                              |                                            |             |      |
| - J-Link found   | 1 JTAG device. Core ID  | : OxOBC11477 (None)  |       |     |       |        |        |            |        |        |       |            |       |      |                                                                              |                                            |             |      |
| - Connected suc  | cessfully               |                      |       |     |       |        |        |            |        |        |       |            |       |      |                                                                              |                                            |             | ~    |
| <                |                         |                      |       |     |       |        |        |            |        |        |       |            |       |      |                                                                              |                                            |             | >    |
| Erase, program a | nd verify target        |                      |       |     |       |        |        |            | Cor    | nnect  | ed    | Cor        | e Id: | 0x0  | BC11477                                                                      | Spee                                       | d: 4000     | ) kH |

(2) 方法 2: 使用 keil 下载

BLUEX

A. 将 BlueX 文件夹中的[APOLLO\_00\_1V8.FLM] 和[APOLLO\_00\_3V3.FLM] 拷贝到 keil 文件目 录的安装位置, Keil\_v5/ARM/Flash 如下图:

|          | Windows (C:) > Keil_v5 > A | RM → Flash →    |        |       | ~ |
|----------|----------------------------|-----------------|--------|-------|---|
|          | 名称 ^                       | 修改日期            | 类型     | 大小    |   |
|          | <br>M29W640F               | 2020/5/29 16:36 | 文件夹    |       |   |
| <i>ж</i> | RC28F640J3x_x2             | 2020/5/29 16:36 | 文件夹    |       |   |
| R        | S29GL064Nx2                | 2020/5/29 16:36 | 文件夹    |       |   |
| *        | SP29JL032H                 | 2020/5/29 16:36 | 文件夹    |       |   |
| *        | AM29F160DB.FLX             | 2015/7/8 16:30  | FLX 文件 | 14 KB |   |
|          | AM29F160DT.FLX             | 2015/7/8 16:30  | FLX 文件 | 14 KB |   |
|          | AM29F320DB.FLX             | 2015/7/8 16:30  | FLX 文件 | 14 KB |   |
| 529      | AM29F320DBx2.FLX           | 2015/7/8 16:30  | FLX 文件 | 14 KB |   |
|          | AM29F320DT.FLX             | 2015/7/8 16:30  | FLX 文件 | 14 KB |   |
|          | AM29F320DTx2.FLX           | 2015/7/8 16:30  | FLX 文件 | 14 KB |   |
|          | AM29x033.FLX               | 2015/7/8 16:30  | FLX 文件 | 13 KB |   |
|          | AM29x128.FLM               | 2015/7/8 16:30  | FLM 文件 | 13 KB |   |
|          | AM29x128.FLX               | 2015/7/8 16:30  | FLX 文件 | 13 KB |   |
|          | AM29x800BB.FLX             | 2015/7/8 16:30  | FLX 文件 | 14 KB |   |
|          | AM29x800BBx2.FLX           | 2015/7/8 16:30  | FLX 文件 | 14 KB |   |
|          | AM29x800BT.FLX             | 2015/7/8 16:30  | FLX 文件 | 14 KB |   |
|          | AM29x800BTx2.FLX           | 2015/7/8 16:30  | FLX 文件 | 14 KB |   |
|          | AM29x800DB.FLX             | 2015/7/8 16:30  | FLX 文件 | 14 KB |   |
|          | AM29x800DBx2.FLX           | 2015/7/8 16:30  | FLX 文件 | 14 KB |   |
|          | APOLLO_00_1V8.FLM          | 2019/9/27 8:59  | FLM 文件 | 90 KB |   |
|          | APOLLO_00_3V3.FLM          | 2019/9/27 8:59  | FLM 文件 | 90 KB |   |

B. 打开 keil, 根据下图序号顺序操作:

| File Edit View Project Flash Debug      | Peripherals Tools SVCS Window Help                                                                                                    |
|-----------------------------------------|----------------------------------------------------------------------------------------------------|
| - C - C - C - C - C - C - C - C - C - C | ← →   作 弛 弛 弛 症 症 //ε //ε 🙋 advData 🛛 🔍 🗟 🌮 🔍 🖕 ○ 🔗 🗶 💼 - 🔍                                                                                                    |
| 🛞 🍱 🎬 🥔 🚟 🕍 template                    |                                                                                                    |
| Project 4                               | by cost of a contract by contract by contract by the cost of the cost of the c |
| Project: ble_base                       |                                                                                                    |
| 🖃 🚂 template                            | 2                                                                                                    |
| 😥 🧰 bx/core                             | 3 * @file : .h                                                                                                    |
| 🗈 🧰 bx/ble                              | 5 * Southor : 2.                                                                                                    |
| 😑 🦢 bx/log                              | 6 * Anrief ·                                                                                                    |
| ⊕ nr_micro_shell.c                      | 7 🛛 Options for Target 'template' X **                                                                                                    |
|                                         | 9 Davido Target Dutant Listing Mean C/C++ Are Liston Tahung Weiliting                                                                                                    |
| ⊕ <u></u> ansi.c                        | 10 bereg raiger journel out job jam jame and other                                                                                                    |
| bx_shell.c                              | 11 C Use Simulator <u>with restrictions</u> Settings C Use: J-LINK /J-TRACE Cortex Settings                                                                                                    |
| i bxsh_uart.c                           | 12   Limit Speed to Real-Time                                                                                                    |
|                                         | 14 🔽 Load Application at Startup 🔽 Run to main() 🖾 Load Application at Startup 🔽 Run to main()                                                                                                    |
| SEGGER RTT printf c                     | 15 Initialization File: Initialization File:                                                                                                    |
| bx dbg asm.s                            | 10 III III IIII IIII IIII IIII IIII III                                                                                                    |
| bx/drivers                              | 18 🛱 Restore Debug Session Settings                                                                                                    |
| components                              | 19 V Breakpoints V Toolbox                                                                                                    |
|                                         | 21 F Watch Windows & Performance Analyzer F Watch Windows                                                                                                    |
| 🗈 🧰 user/profiles                       | 22 🗄 🔽 Memory Display 🔽 System Viewer 🖾 Memory Display 🔽 System Viewer                                                                                                    |
| 🖨 🦢 user/service                        | 23                                                                                                    |
|                                         | 24 CPU DLL: Parameter: Driver DLL: Parameter:                                                                                                    |
| 🖃 🦢 user/app                            | 26 SARMCM3.DLL SARMCM3.DLL                                                                                                    |
| user_app.c                              | 27 Dialog DLL: Parameter: Dialog DLL: Parameter: */                                                                                                    |
| ⊕- <u></u> user_ble.c                   | 29 DARMCM1.DLL pCM0+                                                                                                    |
| user_ble_task.c                         | 30                                                                                                    |
| · iser_ble_profile.c                    | 31 Manage Component Viewer Description Files                                                                                                    |
| user/drivers                            | 32                                                                                                    |
| ere crg                                 | 34 OK Cancel Defaults Help                                                                                                    |
| bx_config.n                             | 35                                                                                                    |
| d by sys_coning.in                      | 30 1<br>37 Hindef HW ECC PRESENT                                                                                                    |
| Project (Books   {) Func   0, Temp      | <                                                                                                    |

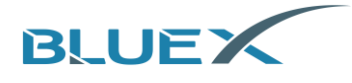

C. 在弹出的对话框中选择[Flash Download]

| Cortex JLink/JTrace Target Driver Setup                 |           |                  |                                                           |             | >                                           |
|---------------------------------------------------------|-----------|------------------|-----------------------------------------------------------|-------------|---------------------------------------------|
| Debug Trace Flash Download                              |           |                  |                                                           |             |                                             |
| J-Link / J-Trace Adapter                                | -SW Devic | :e               |                                                           |             |                                             |
| SN:                                                     |           | IDCODE           | Device Name                                               |             | Move                                        |
| Device: J-Link                                          | SWDI      | e                | ARM CoreSig                                               | nt SW-DP    | Up                                          |
| HW : V9.50 dll : V6.44f                                 |           |                  |                                                           |             | Down                                        |
| FW : J-Link V9 compiled Dec 13 2                        |           |                  |                                                           |             |                                             |
| Port: Max                                               | 🕼 Auto    | matic Detection  | ID COD                                                    | E:          |                                             |
| SW 💌 5 MHz 💌                                            | C Man     | ual Configuratio | n Device Nam                                              | e:          |                                             |
| Auto Clk                                                | Add       | Delete l         | Jpdate IR le                                              | n:          |                                             |
|                                                         |           |                  |                                                           |             |                                             |
| Connect & Reset Options<br>Connect: Normal 	✔ Reset: No | rmal      | Ca<br>V<br>V     | che Options<br>Cache <u>C</u> ode<br>Cache <u>M</u> emory | Download Op | otions<br>de Download<br>I to <u>F</u> lash |
| Interface TCP/IP                                        |           |                  |                                                           | M           | lisc                                        |
| USB O TCP/IP     Network Se                             | ettings   | Dort             | (Autor Aut                                                | odetect     | JLink Info                                  |
| Scan 127 .                                              | 0.0       | . 1 :            | 0                                                         |             |                                             |
| State: ready                                            |           | ļ                |                                                           | Ping        | JLink Cmd                                   |
|                                                         |           |                  |                                                           |             |                                             |
|                                                         |           |                  | 确定                                                        | 取迷          | <b>应</b> 田(A)                               |
|                                                         |           |                  | WEAL                                                      | -4X/F       | A                                           |

D. 然后根据下图配置 keil 下载:

RF01/RF03/RF04/BX2416/BX2417/BX2418 选择 [Apollo\_00\_3V3] RF08 选择[Apollo\_00\_1V8]

| Cortex JLink/JTrace Target Driver Setup                                                                                        | < |
|----------------------------------------------------------------------------------------------------|---|
| Debug Trace Flash Download                                                                                                    |   |
| Download Function<br>C Erase Full Chip<br>C Erase Sectors<br>C Do not Erase<br>Programming Algorithm<br>Programming Algorithm  |   |
| Description Device Size Device Type Address Range                                                                              |   |
| APOLLO_00_1V8 8M Ext. Flash SPI 00800000H - 00FFFFFFH                                                                          |   |
| RF08 选择 APOLLO_00_1v8<br>RF01/RF03/RF04/BX2416/BX2417/BX2418 选择 APOLLO_00_3v3<br><sub>Start:</sub> 0x00800000 Size: 0x00800000 |   |
| Add Remove                                                                                                    |   |
|                                                                                                    |   |
| <b>确定 取消</b> 应用(A)                                                                                                    |   |

E. 注意在使用 keil 下载之前要先使用 J-Flash 下载一个带用 bootloader 的 hex 文件, 如 SDK 3.x 工程编译后, 工程目录下生成的[template\_with\_bootloader.hex]

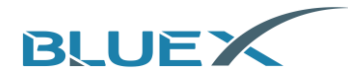

F. 使用 J-Link 连接电路板后, 即可通过点击下图箭头指向的[Load] 按钮下载程序到电路板

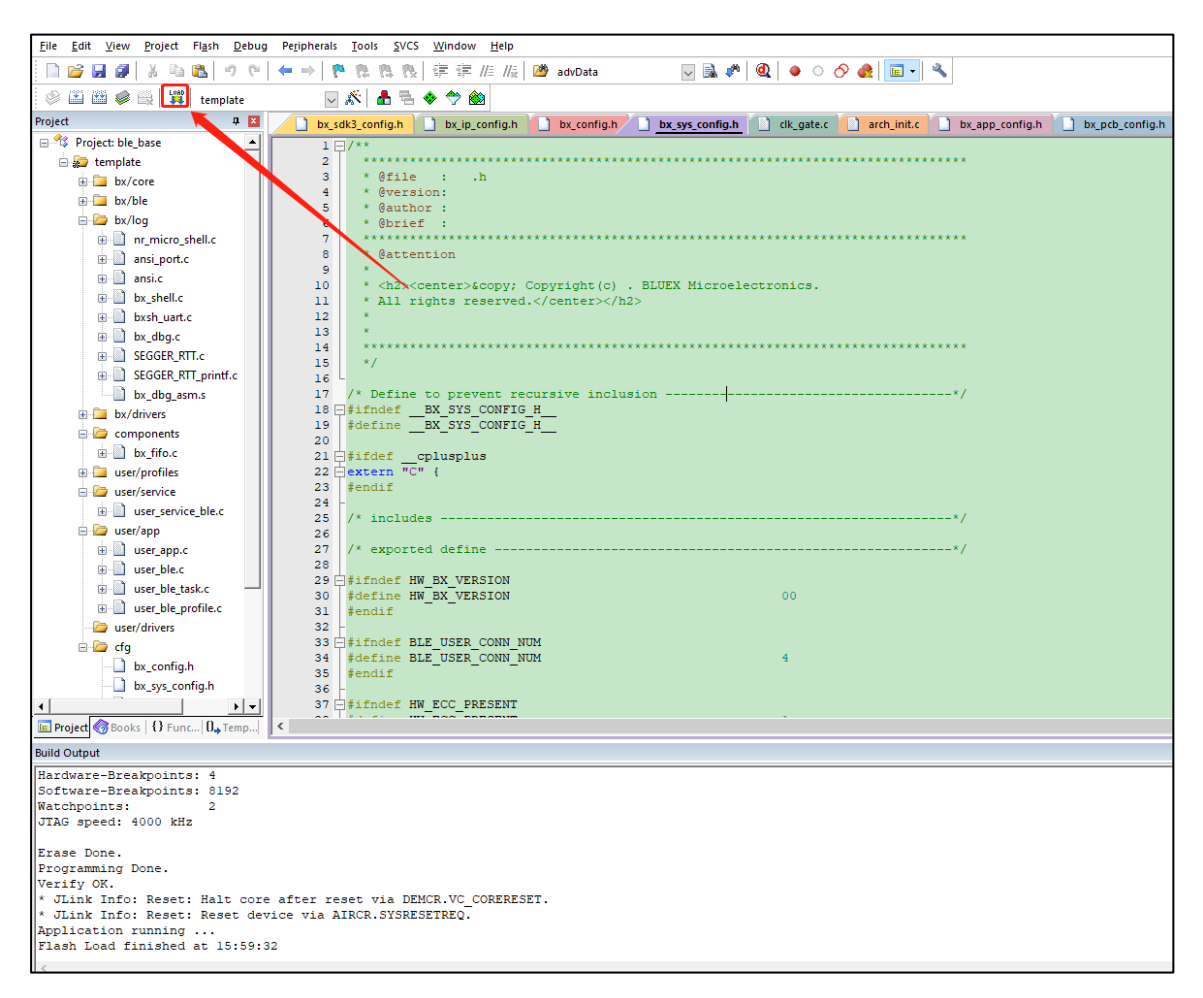

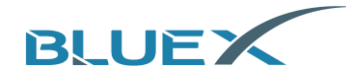

## 4.2 擦除 Flash 中的程序

(1) 与程序烧录相同, 使用 J-Flash 连接电路板成功后, 依次点击以下按钮 Target -> Manual Programming -> Erase Chip 或在下载页面直接按[F4] 擦除 Flash

|                                                                                                    |                                                                                                    |                                |          |       |         |        |              |     | _     |           | _     | _    | _     | _     |            |      | _     |                                                                                  |                                                | _             |             |
|----------------------------------------------------------------------------------------------------|----------------------------------------------------------------------------------------------------|--------------------------------|----------|-------|---------|--------|--------------|-----|-------|-----------|-------|------|-------|-------|------------|------|-------|----------------------------------------------------------------------------------|------------------------------------------------|---------------|-------------|
| SEGGER J-Fla                                                                                                    | ash V6.44f - [new projec                                                                                                    | t *]                           |          |       |         |        |              |     |       |           |       |      |       |       |            |      |       |                                                                                  | -                                              |               | ×           |
| File Edit View                                                                                                    | Target Options W                                                                                                    | indow Help                     |          |       |         |        |              |     |       |           |       |      |       |       |            |      |       |                                                                                  |                                                |               |             |
| Project - nev                                                                                                    | Connect                                                                                                    |                                |          |       | 四、软件和   | l¥/SI  | )K\BX        | Mi  | cro-9 | SDK:      | 3-rel | ease | -v3.2 | 2-202 | 2101       | 04\5 |       | example.                                                                         |                                                |               | x           |
| Ne reject her                                                                                                    | Disconnect                                                                                                    |                                |          |       | - (atin |        |              |     |       |           |       |      |       |       |            |      |       | , en en en en en en en en en en en en en                                         |                                                |               |             |
| Name                                                                                                    |                                                                                                    |                                |          | D0    |         | x1     | <u>×2 ×4</u> | 1   |       |           |       |      |       |       |            |      |       |                                                                                  |                                                |               |             |
| Host connection                                                                                                    | Test                                                                                                    |                                | >        | ЬT    | 2 3     | 4      | 5            | 6   | 2     | 8         | 9     | 0    | B     | C     | n          | F    | F     | ASCII                                                                            |                                                |               |             |
| Target interface                                                                                                    | Production Prog                                                                                                    | ramming F                      | 7        | 0     | 22 24   | 00     | 90 1         | 2   | 00    | 10        | 14    | 90   | 00    | 10    | 92         | 12   | 00    | BY24                                                                             |                                                |               |             |
| Init SWD speed                                                                                                    | Froduction Frog                                                                                                    | ranning r                      | <u> </u> | 10    | J6 J7   | 00     | 1 90         |     | 00    | 10        | 17    | 20   | 60    | 25    | 4.4        | 16   | 20    | D064                                                                             |                                                |               |             |
| SWD speed                                                                                                    | . Manual Program                                                                                                    | iming                          | >        |       | Secure  | e Chip |              |     |       |           | 00    | 38   | 60    | 35    | 11         | 01   | 29    |                                                                                  |                                                | 5)            |             |
| HOU                                                                                                    | DL                                                                                                    | 000020                         | 00       |       | Unsec   | ure Ch | nip          |     |       |           | 06    | 92   | ØF    | D3    | 10         | DB   | 68    | iFBx                                                                             |                                                |               |             |
| MCU<br>Coro                                                                                                    | BlueX Apollo_UU_1V8                                                                                                    | 800030                         | DB       |       |         |        |              |     |       |           | 46    | 00   | 78    | 01    | FØ         | 8E   | F9    | F                                                                                | iF.                                            | .×            |             |
| Endian                                                                                                    | Little                                                                                                    | 800040                         | 07       |       | Check   | Blank  |              |     | F2    | 2         | 07    | 1B   | ØF    | DA    | 10         | ØB   | 40    | .t. kx                                                                           | 1F                                             | e             |             |
| Check core ID                                                                                                    | No                                                                                                    | 800050                         | 98       |       | Erase   | Sector | s            |     | ES    | 3         | 1E    | 98   | 41    | CØ    | B2         | BØ   | BD    | .e.\.F                                                                           | .ec                                            | .A            |             |
| Use target RAM                                                                                                    | 192 KB @ 0x100000                                                                                                    | 800060                         | F8       |       |         | cl. 1  | _            |     |       |           | 06    | A4   | ØF    | E3    | 1D         | DB   | 08    | jFD×                                                                             |                                                |               |             |
| -                                                                                                    |                                                                                                    | 800070                         | DB       | L     | Erase   | Chip   |              |     | F4    | ŧ.        | 00    | 00   | 21    | 68    | 46         | D9   | F6    | F                                                                                |                                                | . <b>!</b> hF |             |
| Flash memory                                                                                                    | Internal bank 0                                                                                                    | 800080                         | 4E       |       | Progra  | am     |              |     | F     | 5         | 07    | 1B   | ØF    | D9    | 10         | 13   | 40    | N''kx                                                                            | nF                                             | e             |             |
| Base address                                                                                                    | 0x800000<br>9192 KB                                                                                                    | 800090                         | 86       |       | riogn   |        |              |     |       |           | 46    | 22   | ดด    | Ø1    | FØ         | 69   | F9    |                                                                                  | PT iF                                          | ·i.           |             |
| 1 10011 0120                                                                                                    | 0132 10                                                                                                    | 800000                         | BD       |       | Progra  | am &   | Verity       |     | Fe    | 0         | AR    | 90   | 42    | 00    | <b>D</b> 3 | 10   | BD    | F                                                                                | T. W                                           | B             |             |
|                                                                                                    |                                                                                                    | 0000h0                         | 60       |       | Varifi  |        |              |     |       |           | PD    | 20   | 24    | D4    | 50         | 20   | 40    |                                                                                  |                                                | 4 F           |             |
|                                                                                                    |                                                                                                    | 800080                         | 62       |       | verny   |        |              |     | FC    | •         | PD    | 08   | 34    | F4    | Er         | 00   | 40    | bn n.1                                                                           |                                                | .4F           |             |
|                                                                                                    |                                                                                                    | 800000                         | 04       |       | Read    | back   |              |     |       | >         | 82    | 05   | 00    | 65    | 48         | ØF   | 99    |                                                                                  | p                                              | · · · H · ·   |             |
|                                                                                                    |                                                                                                    | 800000                         | 14       |       |         |        |              |     |       |           | 00    | 29   | 00    | 40    | 42         | 00   | FØ    |                                                                                  | . 2.)                                          | ).CB          |             |
|                                                                                                    |                                                                                                    | 8000E0 :                       | 11       |       | Start A | Арриса | ation        |     | PS    | ,         | B2    | 70   | BD    | B7    | 1D         | C1   | 04    | CE                                                                               | XA                                             | ····          |             |
|                                                                                                    |                                                                                                    | 8000F0                         | 80       | 21    | FØ B5   | 3F     | 4B 4         | 10  | 4C    | <b>1B</b> | 69    | 85   | BØ    | 22    | 00         | 18   | 00    | ? 8                                                                              | CL.i.                                          | "             |             |
|                                                                                                    |                                                                                                    | 800100                         | 49       | 00    | 00 93   | 01     | FØ 8         | 14  | F8    | 3C        | 4B    | 3D   | 4D    | 22    | 68         | 2B   | 60    | I                                                                                | <к                                             | •M"h+`        |             |
|                                                                                                    |                                                                                                    | 800110                         | 3C       | 4B    | 9A 42   | 4C     | D1 3         | BC  | 4B    | 3C        | 48    | 2B   | 60    | 00    | 9B         | 62   | 68    | <k.bl.< th=""><th>&lt; K<h +<="" th=""><th>•`bh</th><th>-</th></h></th></k.bl.<> | < K <h +<="" th=""><th>•`bh</th><th>-</th></h> | •`bh          | -           |
| 1                                                                                                    |                                                                                                    | 000100                         | 0.1      | ۲0    | 10 10   | DD     | ז רים        | NA. | DD    | 99        | 20    | EE   | ħΘ    | 00    | 22         | 20   | AD    | <b>L</b>                                                                         |                                                | V 011         | -           |
| LOG                                                                                                    |                                                                                                    |                                |          |       |         |        |              |     |       |           |       |      |       |       |            |      |       |                                                                                  |                                                |               | 83          |
| - 2048 * 4 KB (<br>- Start of preg<br>- End of prega<br>- Start of det<br>- End of detern<br>- CPU speed con<br>- Start of era:<br>- End of erasis<br>- Start of resto<br>- Erad of resto<br>- Erad of resto | 8 0x00800000<br>paring flash programming<br>ining dirty areas in<br>sining dirty areas<br>ining dirty areas<br>ind cho be measured.<br>sing chip<br>to chip<br>toring<br>ing<br>ing completed successful | flash cache<br>Lly - Completed | afte     | er 1. | 109 sec |        |              |     |       |           |       |      |       |       |            |      |       |                                                                                  |                                                |               | ^           |
|                                                                                                    |                                                                                                    |                                |          |       |         |        |              |     |       |           |       |      |       |       |            |      |       |                                                                                  |                                                |               | ~           |
| <                                                                                                    |                                                                                                    |                                |          |       |         |        |              |     |       |           |       |      |       |       |            |      |       |                                                                                  |                                                |               | <b>&gt;</b> |
| Erase entire chip                                                                                                    |                                                                                                    |                                |          |       |         |        |              |     |       |           | C     | Conn | ected | Ы     | Cor        | e Id | : 0×0 | BC11477                                                                          | Spee                                           | ed: 4000      | kH          |

#### (2) 擦除成功, 如下图:

| SEGGER J-Fl                      | ash V6.44f - [new proje           | ct *]                                                                  | - 🗆 ×                                   |
|----------------------------------|-----------------------------------|------------------------------------------------------------------------|-----------------------------------------|
| File Edit View                   | v Target Options                  | Nindow Help                                                            |                                         |
| Project - ne                     | w p 🗖 🗖 🔀                         | LevBULEX/2_文档资料\软件相关\SDK\BXMicro-SDK3-release-v3.2-20210104\SDK3\e     | example 🗖 🔳 🖾                           |
| Name                             | Value                             | Address: 0x800000 x1 x2 x4                                             |                                         |
| Host connection                  | USB [Device 0]                    | 0ddness 0 1 2 3 4 5 6 7 8 9 0 B C D F F                                | ASCII                                   |
| Target interface                 | SWD                               | 800000 42 58 32 34 00 80 12 00 1C 14 00 00 19 82 12 00                 | BX24                                    |
| Init SWD speed                   | 4000 kHz                          | 800010 00 00 04 00 00 00 07 00 08 00 3B 60 35 11 01 29                 | ::`5>                                   |
| SWD speed                        | 4000 KH2                          | 800020 B0 B5 69 46 42 78 00 AF 92 06 92 0F D3 1D DB 08                 | iFBx                                    |
| мси                              | BlueX Apollo 00 1V8               | 800030 DB 00 CB 10 9D 46 05 00 69 46 00 78 01 F0 8F F9                 | F. iF.x                                 |
| Core                             | Cortex-M0                         | 800040 07 21 01 20 6B 78 6C 46 1B 07 1B 0F DA 10 0B 40                 | t kylF                                  |
| Endian                           | Little                            | 9000E0 99 40 02 EC DD 46 10 40 42 1E 99 41 C0 D2 D0 DD                 |                                         |
| Line brack DAM                   | No<br>193 KB (\$100000            |                                                                        | 47D                                     |
| Use target hAM                   | 132 NB @ 0X100000                 | 800060 F8 55 6H 46 44 78 00 HF H4 06 H4 0F E5 1D DB 06                 |                                         |
| Flash memory                     | Internal bank 0                   |                                                                        | ·····F··· ···/nF···                     |
| Base address                     | 0x800000                          | J-Flash V6.44f X 13 40                                                 | N"KXNF                                  |
| Flash size                       | 8192 KB                           | 69 F9                                                                  |                                         |
|                                  |                                   | 10 BD                                                                  | .FL.K.B                                 |
|                                  |                                   | Frase operation completed successfully Completed after 1.051 sec CO 46 | bh h.!24F                               |
|                                  |                                   | 0E 00                                                                  | рН                                      |
|                                  |                                   | 00 F0                                                                  | 2.>.@B                                  |
|                                  |                                   | C1 04                                                                  | CBXAp                                   |
|                                  |                                   | 确定 18 00                                                               | .!?K@L.i"                               |
|                                  |                                   | 2B 60                                                                  | IK=M"h+`                                |
|                                  |                                   | 800110 3C 4B 9A 42 4C D1 3C 4B 3C 48 2B 60 00 9B 62 68                 | <k.bl.<k<h+`bh< td=""></k.bl.<k<h+`bh<> |
|                                  |                                   | 0001100 01 40 10 10 EE ET NO EE OO 00 00 00 00 00 00 00 00 00 00 00 00 | L /^ UOV                                |
| LOG                              |                                   |                                                                        |                                         |
| - 2048 * 4 KB                    | @ 0x00800000                      |                                                                        | ^                                       |
| - Start of pre                   | paring flash programmi            | ng                                                                     |                                         |
| - Start of det                   | ermining dirty areas i            | n flash cache                                                          |                                         |
| - End of deter                   | mining dirty areas                |                                                                        |                                         |
| - CrU speed co<br>- Start of era | uia not de measurea.<br>sing chip |                                                                        |                                         |
| - End of erasi                   | ng chip                           |                                                                        |                                         |
| - Start of res<br>- End of resto | toring                            |                                                                        | _                                       |
| - Frase operat                   | ion completed successf            | ally - Completed after 1.051 sec                                       |                                         |
|                                  |                                   |                                                                        | Ŷ                                       |
|                                  |                                   |                                                                        | ·                                       |

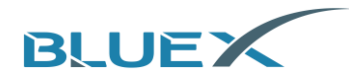

#### 4.3 Debug 与查看 Log

- (1) 使用 Keil Debug
  - A. 在 Keil 界面下, 点击[Start Debug], 按钮进入调试(调试过程中确认 J-link 连接正常)

| Eile Edit View Project Flash Debu          | ig Perjohenals Tools SVCS Window Help                                                                                                    |             |
|--------------------------------------------|----------------------------------------------------------------------------------------------------|-------------|
| n 🖬 🖬 🖉 🕹 🖦 🖉 🔊 າ                          | ← → 門 抱 抱 洗 <i>示 示 正 压</i> (2) → soluta    □ 承 ● ○ ◇ ● (2) ● ○ ◇ ● (2) ● ○ ◇ ●                                                                                                    |             |
| * R.O. 000 + 0 + 1                         |                                                                                                    |             |
| Reimer/停止 单步调试• D                          |                                                                                                    | a 🖬         |
| Terister Value                             | 00x000035C DDFC 8E0 0x00000355                                                                                                    | ^           |
| Core                                       | 0x00000052 68E1 LDR rl,[r4,#0x0C]<br>0x0000036 4788 87X rl                                                                                                    |             |
| R1 0x00000000                              | 0x00000342 E7F9 B 0x00000355                                                                                                    |             |
| R2 0x00000000<br>R3 0x0000000              | 0x00000364 6866 LDR rl,[r5,5034]<br>0x00001364 6811 0285 rl, r2                                                                                                    |             |
| 84 0x00122004                              |                                                                                                    | ~           |
| B6 0x0012F000                              |                                                                                                    | - ×         |
| B7 OxF7F7F7F7<br>B0 OxF7F7F7F7             | οιζοτζοπήση ανήμετατήση σείζοστήση <u>ανήμετατήση</u> οιε <u>ζοτικέ</u> αυτητικέ αυήσης ατοχίτες αυτήσης του ματοχισικήση ματητικός συκά                                                                                                    | • •         |
| 89 0x77777777<br>810 0x777777777           | 2                                                                                                    |             |
| R11 OATTTTTTT                              | 3 * Stile : .h                                                                                                    |             |
| R13 (SP) 0x0012PC38                        | 5 * Øsuthor :                                                                                                    |             |
| E14 (LR) 0x00000345<br>E15 (FC) 0x0000035C | 6 * Brief :                                                                                                    |             |
| E 2753 0x6100000                           | 8 * Østention                                                                                                    |             |
| B System                                   | 9 * dbl/center/Aconvi Convrinti(c) - NUTX Microelectronics.                                                                                                    |             |
| Mede Thread                                | 11 * All rights reserved.                                                                                                    |             |
| Stark MSP                                  |                                                                                                    | 0           |
|                                            | 14                                                                                                    |             |
|                                            | 15 */                                                                                                    |             |
|                                            | 17 /* Define to prevent recursive inclusion*/                                                                                                    |             |
|                                            | 16 Diffield BX_SYS_CONFIG.H                                                                                                    |             |
|                                            |                                                                                                    |             |
|                                            | 21 Carden optasplus                                                                                                    |             |
|                                            | 23 Feeding                                                                                                    |             |
|                                            | 24 -                                                                                                    |             |
|                                            | 26 / Includes                                                                                                    |             |
|                                            | 27 /* exported define*/                                                                                                    |             |
|                                            | 29 Bindef HM BX VERSION                                                                                                    |             |
|                                            | 30 Madrine HW EX VERSION 00                                                                                                    |             |
| 寄存器                                        | 32 FEDIL                                                                                                    |             |
|                                            | 33 Bifndef BLE USER CONN NUM                                                                                                    |             |
|                                            | 31 FORLING DLG_UDDLG_UDDLg_UDDLg_UDDlg_UDDlg_UDd | ~           |
| Registers                                  |                                                                                                    | ,           |
| Command                                    | California Parale VII. DEVICE VII. CONSERVENT                                                                                                    | 0           |
| * JLink Info: Reset: Reset det             | e arter remervia usina.vv_vommans.<br>vice via XIGR.SVSRSSTREQ. Name LocationV Type                                                                                                    |             |
| BS \\template\////                         | components/blues/ble/controller/drives/flash_cache.cl.36, 1 单键                                                                                                    |             |
| B3 ((template)/////                        | components/sluew/sle/vontolier/streer/streer/st                                                                                                    |             |
| <.                                         | >                                                                                                    |             |
| 2                                          |                                                                                                    |             |
| ASSIGN BreakDisable BreakEnabl             | is Breakkill Breaklet Breaklet Breaklet Breaklet Drink Dir Display Enter Evaluate Galammak-baak and Amenyi                                                                                                    |             |
|                                            | J-LINK / J-TRACE Cortex t1: 0.0000000 sec L12 C4 CAP NUM S0                                                                                                    | JKL OVR R/W |

- (2) 使用 RTT Viewer 查看 LOG
  - A. 芯片能打印 LOG 的前提是芯片已经烧录了支持 LOG 的固件
  - B. 在 SDK 3.x 的工程中, [bx\_sys\_config.h] 文件内有两个宏定义用于设定 Log,按照下图设定, 可以把 RTT Log 打开

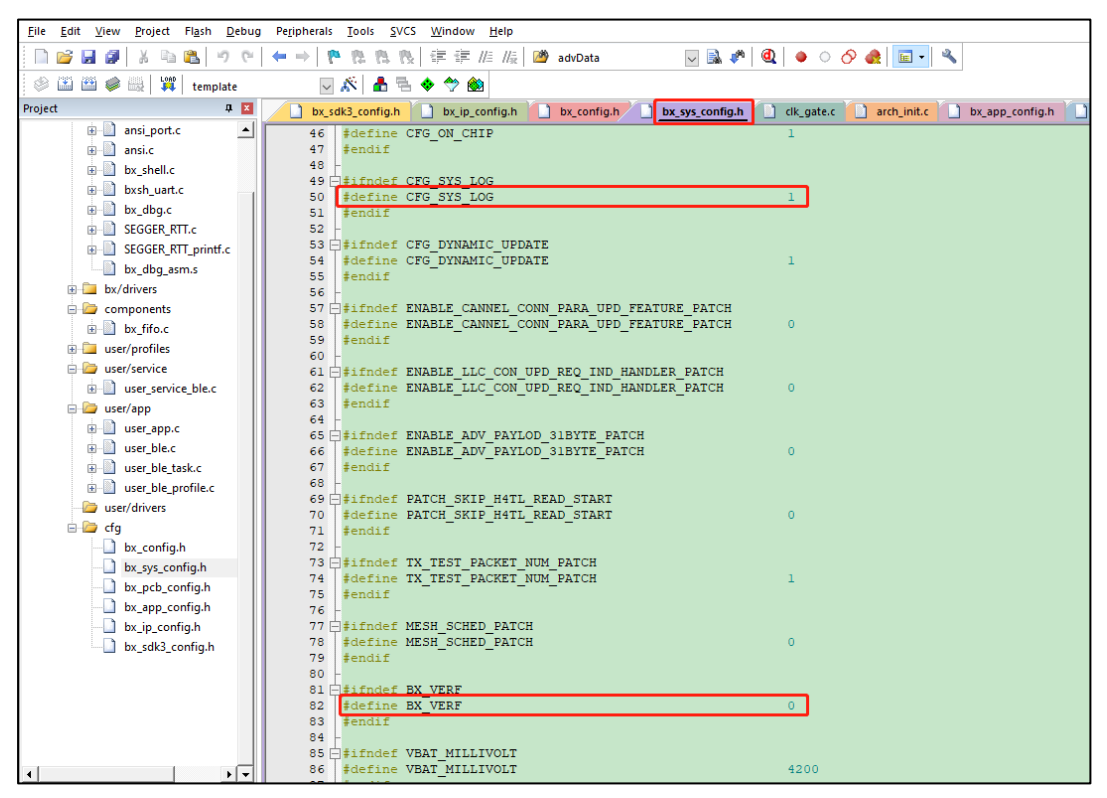

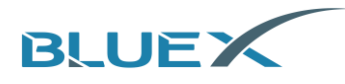

C. 另外, BlueX 芯片在开启休眠情况下,无法用 J-Link 连接上的开发者可以将 [bx\_sys\_config.h] 文件中的[DEBUGGER\_ATTACHED] 定义为 1,如下图,當 [DEBUGGER\_ATTACHED] 定义为 1 后,芯片在休眠状态下也可以连接 J-Link,方便调试操 作,需要注意的是,调试完成后需要再把[DEBUGGER\_ATTACHED] 定义为[0],否则芯片 再休眠期间的功耗会增加

| <u>File Edit View Project Flash Debug</u> | Peijpherals Iools SVCS Window Help                                                                                                    |
|-------------------------------------------|----------------------------------------------------------------------------------------------------|
| 🗎 💕 🛃 🥔 🐰 🖦 🛍 🤊 🥲                         | 🖛 =>   陀 喪 喪 : [注 / 注 / / / / / / / / / / / / / / / /                                                                                                    |
| 🗇 🖾 🛍 🥔 🔜 🙀 template                      | 🛛 🔊 📥 🖶 🗢 🗇 🎰                                                                                                    |
| Project 🗴 🕱                               | 🚺 bx_sid\$_config.h 📋 bx_sig_config.h 📋 bx_sig_config.h 🗋 bx_sig_config.h 📋 bx_sig_config.h 📋 bx_sig_config.h 📋 bx_sig_config.h 📋 bx_sig_config.h                                                                                                    |
| Project: ble_base                         | 167 #endif                                                                                                    |
| 🖮 💭 template                              | 168 -                                                                                                    |
| 🗉 🧰 bx/core                               | 169   #ifndef EXT NAKE UP ENABLE                                                                                                    |
| 😐 🧰 bx/ble                                | 10 FORTINE EXI WARE UP ENABLE 1                                                                                                    |
| 🖨 🗁 bx/log                                |                                                                                                    |
| nr_micro_shell.c                          | 173 = #if (RC32K_USED 0)                                                                                                    |
| ansi_port.c                               | 174 Estindef LPCLK_DRIFT_MAX                                                                                                    |
| ansi.c                                    | 175 #define LPCLK_DRIFT_MAX 20                                                                                                    |
| bx_shell.c                                | 1/0 - #engli<br>1/7 = #else                                                                                                    |
| bxsh uart.c                               | 178 #define LPCLK DRIFT MAX 500                                                                                                    |
| 🛞 📄 bx dba.c                              | 179 #endif                                                                                                    |
| B SEGGER RTLC                             | 180 -                                                                                                    |
| B SEGGER BTT printf.c                     |                                                                                                    |
| by dbg asm s                              | 133 HEADING DEBUGGER ATTACHED 1                                                                                                    |
| by/drivers                                | 184 #endif                                                                                                    |
|                                           | 185 -                                                                                                    |
| by the c                                  | 186 //#define DO_NOT_WAKEUP                                                                                                    |
| urer/profiler                             | 187<br>188 Hiifndef FDFFDTOS WARFID DFLAV                                                                                                    |
| user/promes                               | 199 #define FREENTOS WAKEUP DELAY (BLE WAKEUP TIME - 200)                                                                                                    |
| B and user copice bloc                    | 190 #endif                                                                                                    |
| user_service_ble.c                        | 191                                                                                                    |
| user app                                  | 192 Hinder XIAL STARTUP TIME                                                                                                    |
| user blo s                                | 199 fendir in a since in a since |
| user ble task s                           | 195 -                                                                                                    |
| user ble profile s                        | 196 = #ifndef LDO_3V1_OUTPUT_SLEEP_RET                                                                                                    |
| asei_bie_prome.c                          | 197 #define LDO_3V1_OUTPUT_SLEEP_RET 1                                                                                                    |
| user/drivers                              | 190 -                                                                                                    |
| in a cig                                  | 200 ⊟≢ifndef LDO 1V8 OUTPUT SLEEP RET                                                                                                    |
| Bx_config.n                               | 201 #define LDO_1V8_OUTPUT_SLEEP_RET 1                                                                                                    |
| bx_sys_contig.h                           | 202 fendif                                                                                                    |
| bx_pcb_contig.n                           | 203 F                                                                                                    |
| bx_app_config.h                           | 205 #define VDD 1V8 SLEEP LDO1 1                                                                                                    |
| bx_ip_config.h                            | 206 #endif                                                                                                    |
| I hu sdb2 contra h                        | 207                                                                                                    |
| E Project Books   {} Func   0, Temp       |                                                                                                    |

- D. 完成上述内容修改好代码后,使用 Keil 完成编译,并把固件烧录到电路板上,便可以使用 RTT Viewer 查看 LOG
- E. 搜索已经安装的 RTT Viewer 程序, 如图

J-Link RTT Viewer V6.46j 应用

F. 单击打开进入 RTT Viewer 配置界面,根据 Flash 电压可以選擇[APOLLO\_00\_1V8] or [APOLLO\_00\_3V3] 來設定[Specify Target Device],接著在 Target Interface& Speed 中选择 [SWD] 和[4000kHz],再從 RTT Control Block 中选择 [Auto Detection],配置完毕以后,点 击[OK] 就可以查看 RTT log

| J-Link RTT Viewer V6.46j                    |                  |      |  |
|---------------------------------------------|------------------|------|--|
| le Terminals Input Logging Help             |                  |      |  |
| Log All Terminals Terminal 0                |                  |      |  |
|                                             |                  |      |  |
|                                             |                  |      |  |
| 🔝 J-Link RTT Viewer V6.46j   Configuration  | 7                | ×    |  |
| Connection to J-Link                        |                  | -    |  |
| ● USB □ Serial No                           |                  |      |  |
| O ICb/Ib                                    |                  |      |  |
| O Existing Session                          |                  |      |  |
| Specify Target Device                       |                  |      |  |
| APOLLO_00_1V8                               | ~                |      |  |
| Script file (optional)                      |                  |      |  |
|                                             |                  |      |  |
| Target Interface & Speed                    |                  | _    |  |
| SWD                                         | 4000 kH          | iz • |  |
| RTT Control Block                           |                  | -    |  |
| Auto Detection ○ Address ○ Se               | arch <u>R</u> an | ige  |  |
| J-Link automatically detects the RTT contro | l block.         |      |  |
|                                             |                  |      |  |
| OK                                          | Can              | ncel |  |
|                                             |                  |      |  |

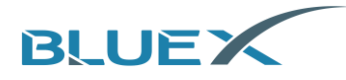

#### G. RTT log 如下图

| 🔜 J-Link RTT Viewer V6.46j                              |
|---------------------------------------------------------|
| <u>File</u> <u>Terminals</u> Input Logging <u>H</u> elp |
| Log All Terminals Terminal 0                            |
| 00> rc_calib loop count i=4436                          |
| 00> rc_calib loop count i=6621                          |
| 00> rc_calib loop count i=6705                          |
| 00> rc_calib loop count i=6743                          |
| 00> rc_calib loop count i=6766                          |
| 00> rc_calib loop count i=6696                          |
| 00> rc_calib loop count i=6798                          |
| 00> rc_calib loop count i=6803                          |
| 00> rc_calib loop count i=6714                          |
| 00> I/ARCH INIT:main                                    |
| 00> RO=0x2A                                             |
| 00> I/osapp.utils:osapp utils set dev init,role=0xA     |
| 00> bond manage init                                    |
| 00> uart framing error                                  |
| 00> W/osapp.uart server:gapm cmp evt operation:0x1      |
| 00> soft wakeup                                         |
| 00> I/osapp.uart server:noti status:67                  |
| 00> soft wakeup                                         |
|                                                         |
|                                                         |

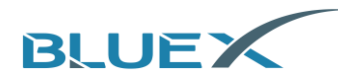

# 5. 文档修改记录

| 版本  | 修改内容                           | 日期         | 作者  |
|-----|--------------------------------|------------|-----|
| 1.0 | 创建初始版本                         | 2020/02/04 | 姚琪  |
| 1.1 | 添加开发板部分内容                      | 2020/02/05 | 淡明洁 |
| 1.2 | 调整 debug 部分内容                  | 2020/03/03 | 夏杰  |
| 1.3 | 调整&添加开发板的部分内容,调整封面,增加目录        | 2020/07/17 | 简任锋 |
| 1.4 | 更新开发板部分内容,新增附录                 | 2021/01/18 | 简任锋 |
| 1.5 | 细化第4章节内容,更新图片,修改部分开发板说明内容      | 2021/06/11 | 简任锋 |
| 1.6 | 更新英文版本                         | 2021/06/16 | 彭格格 |
| 1.7 | 增加 BX2400-eRF01e-G1a 开发板说明与原理图 | 2021/08/11 | 简任锋 |

6. 附录

## 6.1 BX2400-dRF0xp-S1c 原理图

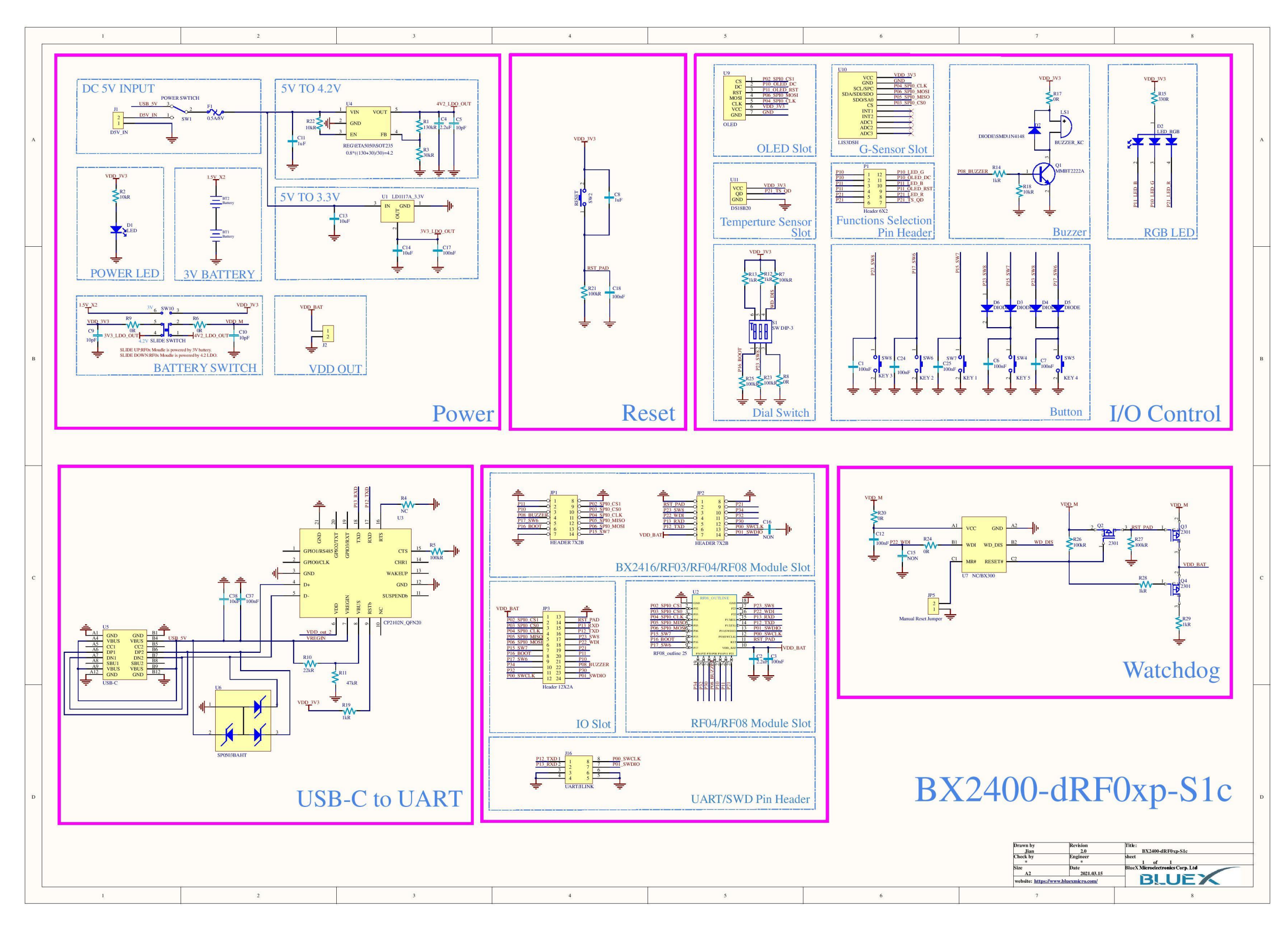

#### 6.2 BX2400-eRF01e-G10 原理图

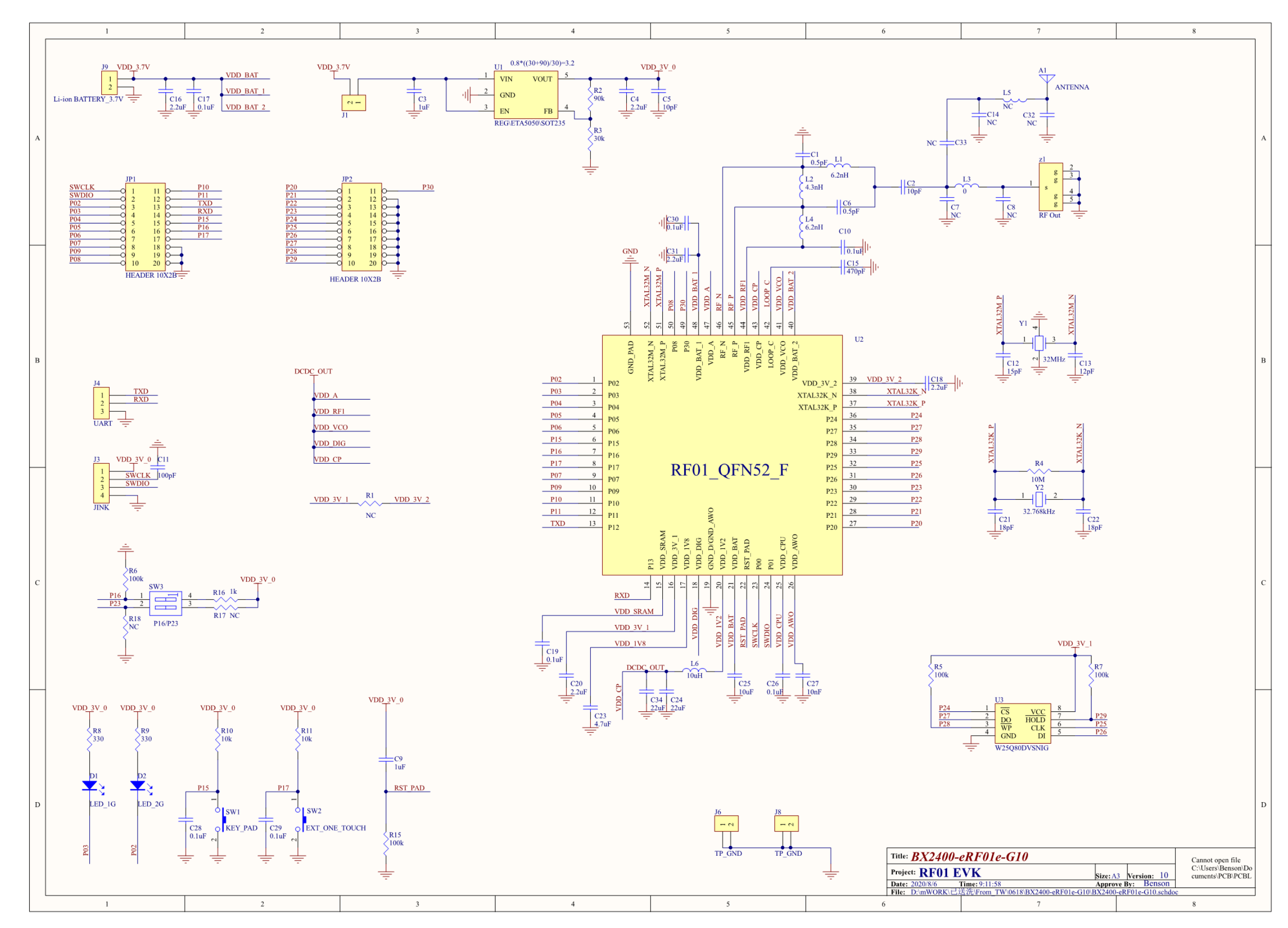

# 6.3 BX2400-eRF01e-G1a 原理图

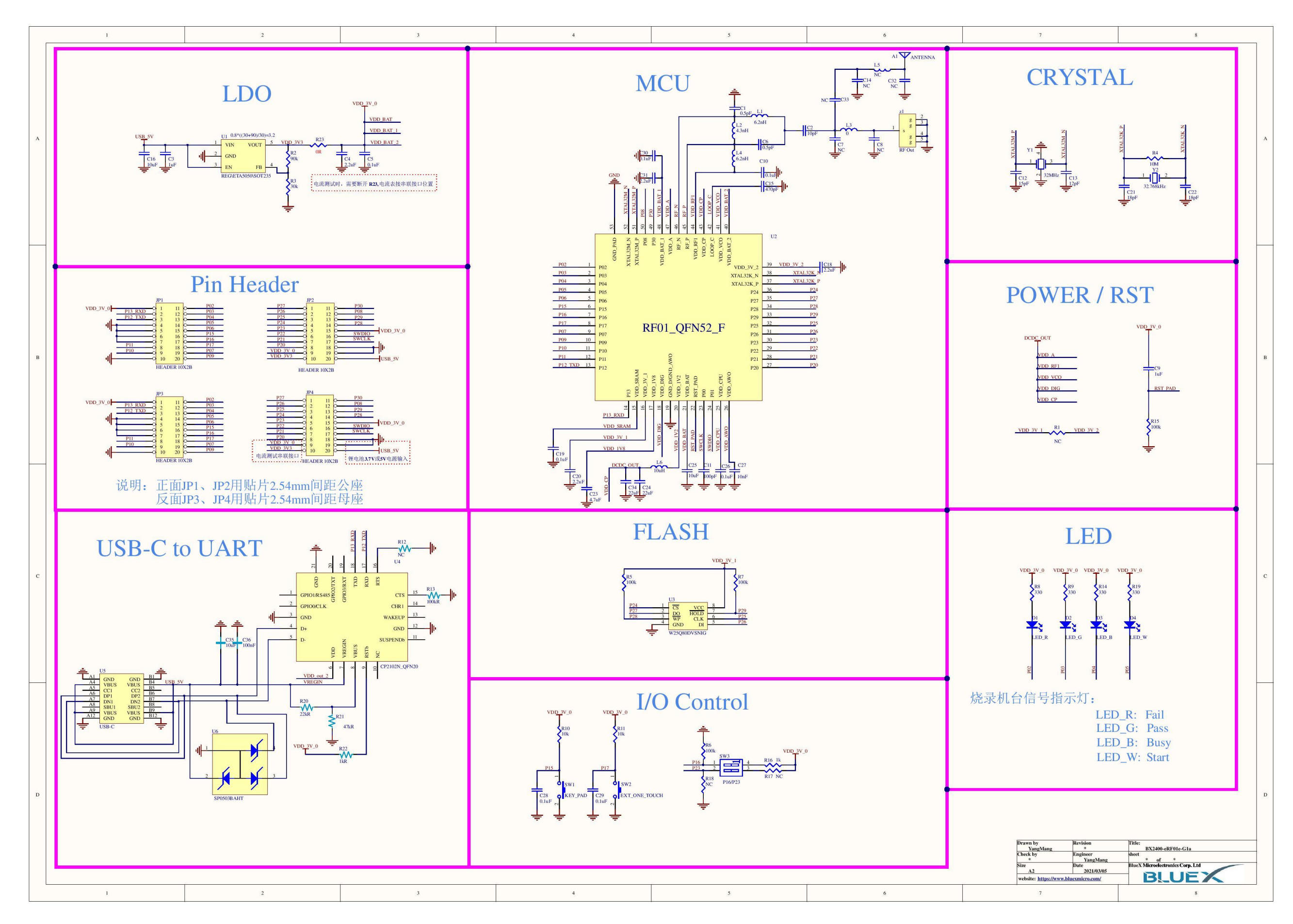